# cisco.

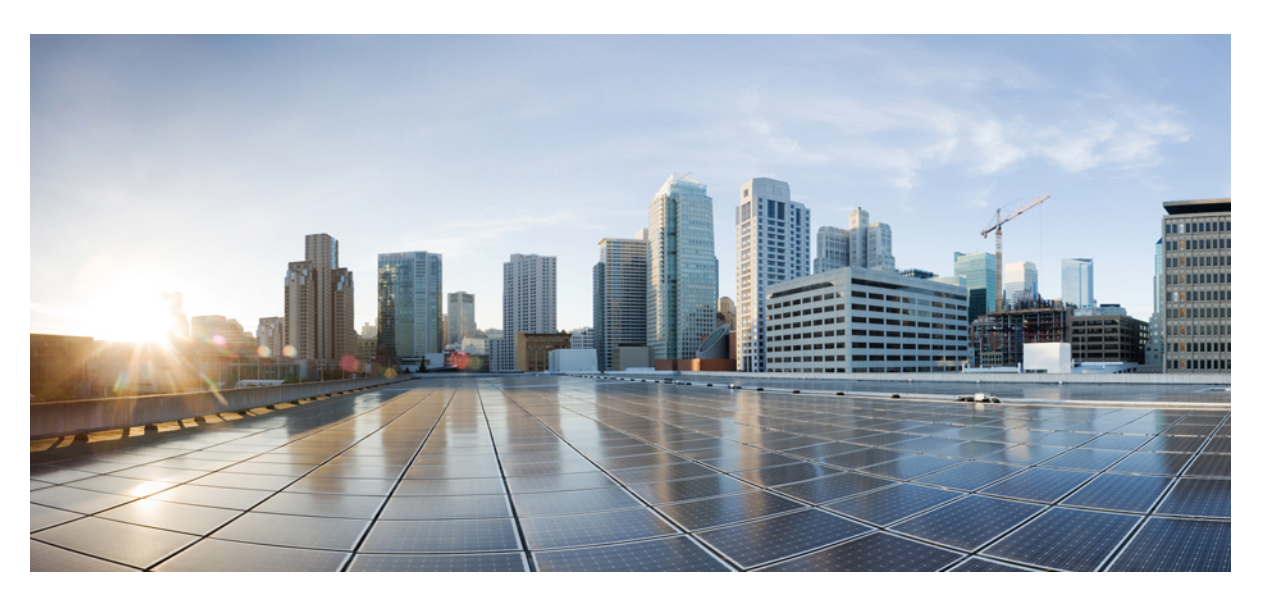

## **Cisco Headset 500 Series Administration Guide**

First Published: 2019-06-20 Last Modified: 2021-09-28

### **Americas Headquarters**

Cisco Systems, Inc. 170 West Tasman Drive San Jose, CA 95134-1706 USA http://www.cisco.com Tel: 408 526-4000 800 553-NETS (6387) Fax: 408 527-0883 THE SPECIFICATIONS AND INFORMATION REGARDING THE PRODUCTS IN THIS MANUAL ARE SUBJECT TO CHANGE WITHOUT NOTICE. ALL STATEMENTS, INFORMATION, AND RECOMMENDATIONS IN THIS MANUAL ARE BELIEVED TO BE ACCURATE BUT ARE PRESENTED WITHOUT WARRANTY OF ANY KIND, EXPRESS OR IMPLIED. USERS MUST TAKE FULL RESPONSIBILITY FOR THEIR APPLICATION OF ANY PRODUCTS.

THE SOFTWARE LICENSE AND LIMITED WARRANTY FOR THE ACCOMPANYING PRODUCT ARE SET FORTH IN THE INFORMATION PACKET THAT SHIPPED WITH THE PRODUCT AND ARE INCORPORATED HEREIN BY THIS REFERENCE. IF YOU ARE UNABLE TO LOCATE THE SOFTWARE LICENSE OR LIMITED WARRANTY, CONTACT YOUR CISCO REPRESENTATIVE FOR A COPY.

The following information is for FCC compliance of Class A devices: This equipment has been tested and found to comply with the limits for a Class A digital device, pursuant to part 15 of the FCC rules. These limits are designed to provide reasonable protection against harmful interference when the equipment is operated in a commercial environment. This equipment generates, uses, and can radiate radio-frequency energy and, if not installed and used in accordance with the instruction manual, may cause harmful interference to radio communications. Operation of this equipment in a residential area is likely to cause harmful interference, in which case users will be required to correct the interference at their own expense.

The following information is for FCC compliance of Class B devices: This equipment has been tested and found to comply with the limits for a Class B digital device, pursuant to part 15 of the FCC rules. These limits are designed to provide reasonable protection against harmful interference in a residential installation. This equipment generates, uses and can radiate radio frequency energy and, if not installed and used in accordance with the instructions, may cause harmful interference to radio communications. However, there is no guarantee that interference will not occur in a particular installation. If the equipment causes interference to radio or television reception, which can be determined by turning the equipment off and on, users are encouraged to try to correct the interference by using one or more of the following measures:

- · Reorient or relocate the receiving antenna.
- · Increase the separation between the equipment and receiver.
- · Connect the equipment into an outlet on a circuit different from that to which the receiver is connected.
- Consult the dealer or an experienced radio/TV technician for help.

Modifications to this product not authorized by Cisco could void the FCC approval and negate your authority to operate the product.

The Cisco implementation of TCP header compression is an adaptation of a program developed by the University of California, Berkeley (UCB) as part of UCB's public domain version of the UNIX operating system. All rights reserved. Copyright © 1981, Regents of the University of California.

NOTWITHSTANDING ANY OTHER WARRANTY HEREIN, ALL DOCUMENT FILES AND SOFTWARE OF THESE SUPPLIERS ARE PROVIDED "AS IS" WITH ALL FAULTS. CISCO AND THE ABOVE-NAMED SUPPLIERS DISCLAIM ALL WARRANTIES, EXPRESSED OR IMPLIED, INCLUDING, WITHOUT LIMITATION, THOSE OF MERCHANTABILITY, FITNESS FOR A PARTICULAR PURPOSE AND NONINFRINGEMENT OR ARISING FROM A COURSE OF DEALING, USAGE, OR TRADE PRACTICE.

IN NO EVENT SHALL CISCO OR ITS SUPPLIERS BE LIABLE FOR ANY INDIRECT, SPECIAL, CONSEQUENTIAL, OR INCIDENTAL DAMAGES, INCLUDING, WITHOUT LIMITATION, LOST PROFITS OR LOSS OR DAMAGE TO DATA ARISING OUT OF THE USE OR INABILITY TO USE THIS MANUAL, EVEN IF CISCO OR ITS SUPPLIERS HAVE BEEN ADVISED OF THE POSSIBILITY OF SUCH DAMAGES.

Any Internet Protocol (IP) addresses and phone numbers used in this document are not intended to be actual addresses and phone numbers. Any examples, command display output, network topology diagrams, and other figures included in the document are shown for illustrative purposes only. Any use of actual IP addresses or phone numbers in illustrative content is unintentional and coincidental.

All printed copies and duplicate soft copies of this document are considered uncontrolled. See the current online version for the latest version.

Cisco has more than 200 offices worldwide. Addresses and phone numbers are listed on the Cisco website at www.cisco.com/go/offices.

Cisco and the Cisco logo are trademarks or registered trademarks of Cisco and/or its affiliates in the U.S. and other countries. To view a list of Cisco trademarks, go to this URL: https://www.cisco.com/c/en/us/about/legal/trademarks.html. Third-party trademarks mentioned are the property of their respective owners. The use of the word partner does not imply a partnership relationship between Cisco and any other company. (1721R)

© 2021 Cisco Systems, Inc. All rights reserved.

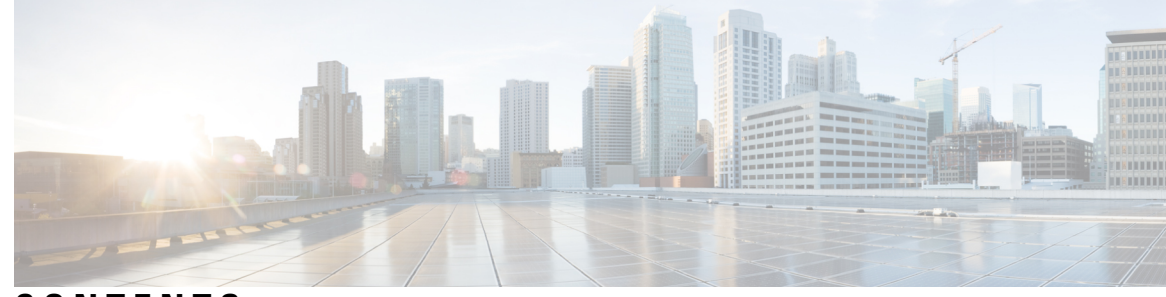

### CONTENTS

### CHAPTER 1

| Cisco Headset 500 Series Set Up 1                |                     |
|--------------------------------------------------|---------------------|
| New and Changed Information 1                    |                     |
| New and Changed for Headset Firmware 2.3(1)      | 1                   |
| New and Changed for Headset Firmware 2.2(1)      | 1                   |
| New and Changed for Headset Firmware 2.1(1)      | 2                   |
| New and Changed for Headset Firmware 2.0(1)      | 2                   |
| New and Changed for Headset Firmware 1.5(1)      | 3                   |
| About the Cisco Headset 500 Series 3             |                     |
| Deploy Your Cisco Headset 520 Series and Cisco H | eadset 530 Series 4 |
| Deploy Your Cisco Headset 560 Series 5           |                     |
| Connect the Multibase to a Bluetooth Device 7    |                     |
| Related Documentation 8                          |                     |
| Cisco Webex Help Center 8                        |                     |
| Cisco Headset Documentation 8                    |                     |
| Cisco IP Phone 6800 Series Documentation 8       |                     |
| Cisco IP Phone 7800 Series Documentation 8       |                     |
| Cisco IP Phone 7800 Series Multiplatform Phone   | s Documentation 8   |
| Cisco IP Phone 8800 Series Documentation 9       |                     |
| Cisco IP Phone 8800 Series Multiplatform Phone   | s Documentation 9   |
| Cisco Unified Communications Manager Docume      | entation 9          |
| Cisco Webex Desk Series Documentation 9          |                     |
|                                                  |                     |

### CHAPTER 2 Cisco Headset Administration 11 Headset Management Overview 11

| Headset Management Overview 11             |    |
|--------------------------------------------|----|
| Headset Management Feature Compatibility   | 11 |
| Workflow: Configure Headset Serviceability | 13 |

|     | Activate Cisco Headset Service 14                                                 |
|-----|-----------------------------------------------------------------------------------|
|     | Prepare Your Headset COP Files 14                                                 |
|     | Configure User Profiles for Headset Users 15                                      |
|     | Apply User Profiles to End Users <b>16</b>                                        |
|     | Firmware Management 17                                                            |
|     | Headset Template Management 17                                                    |
|     | Configure a Headset Template 20                                                   |
|     | Headset Inventory Management 21                                                   |
|     | Headset Inventory Settings 21                                                     |
|     | View Headset Inventory 22                                                         |
|     | Headset Inventory Summary 22                                                      |
|     | Get an Aggregate Summary of Your Deployed Headsets 23                             |
|     | Configure Cisco IP Phones for Headsets on Cisco Unified Communications Manager 23 |
|     | Cisco Headset 500 Series Parameters on Cisco Unified Communications Manager 24    |
|     | Set Up a Group of Phones for Headsets 24                                          |
|     | Set Up a Single Phone for a Headset 25                                            |
|     | Headset Administration on Multiplatform Phones 25                                 |
|     | Upgrade the Cisco Headset 500 Series Software 26                                  |
| R 3 |                                                                                   |
|     | 27                                                                                |
|     | Headset Management on Older Versions of Cisco Unified Communications Manager 27   |
|     | Download the Default Headset Configuration File 29                                |
|     | Modify the Default Headset Configuration File 29                                  |
|     | Install the Default Configuration File on Cisco Unified Communications Manager 32 |
|     | Restart the Cisco TFTP Server <b>32</b>                                           |
| R 4 | Cisco Headset Administration in Cisco Webex Control Hub 33                        |
|     | Headset Management in Control Hub <b>33</b>                                       |
|     | View Headset Inventory in Control Hub 33                                          |
|     | Delete a Headset from Control Hub 34                                              |
|     | Delete a Group of Headsets from Control Hub 34                                    |

I

I

Generate a Headset Inventory Report in Control Hub 35

Headset Analytics in Control Hub 35

CHAPTE

CHAPTE

#### CHAPTER 5

### Troubleshooting 41

Troubleshooting Overview 41 User Can't Use the Headset with a Cisco IP Phone 42 Headsets Don't Work with Cisco Jabber 42 Poor Audio Quality 43 Generate PRT for Endpoints on Unified CM 43 Generate PRT for Endpoints on RTMT 44 Troubleshooting Documentation for Cisco Webex Control Hub 44 Update Your Cisco Headset Firmware With a Cisco IP Phone 44 Check Your Headset Firmware on On-Premises Phones 45 Check Your Headset Firmware on Multiplatform Phones 45 Update Your Headset Firmware on Cisco Jabber 45 Upgrade Your Cisco Headset to the Latest Release on Webex 46 Upgrade Your Cisco Headset to the Latest Release on Cisco Webex Meetings 46 Upgrade Your Headset on Cisco Accessory Hub 47 Open a TAC Case Online 48 Locate Your Headset Serial Number 48 Find Your Headset Serial Number on a Cisco IP Phone 48 Find Your Headset Serial Number in Cisco Jabber 48 Clean Your Cisco Headset 500 Series 49

### Contents

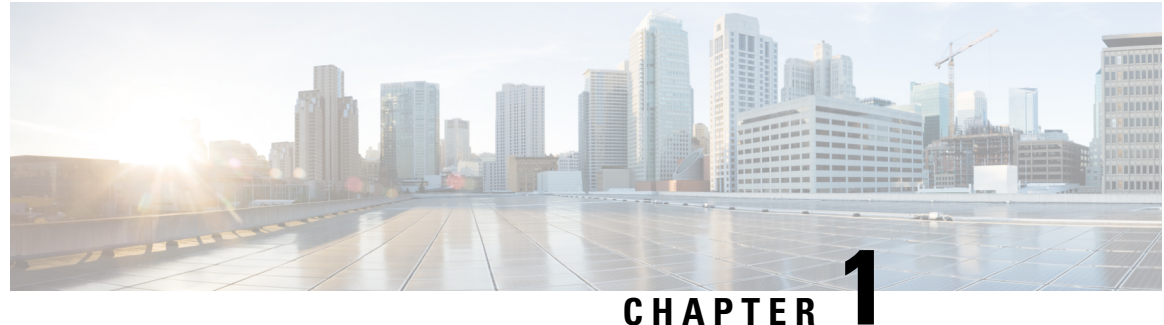

### GHAFIEN

## **Cisco Headset 500 Series Set Up**

- New and Changed Information, on page 1
- About the Cisco Headset 500 Series, on page 3
- Deploy Your Cisco Headset 520 Series and Cisco Headset 530 Series, on page 4
- Deploy Your Cisco Headset 560 Series, on page 5
- Related Documentation, on page 8

## **New and Changed Information**

### New and Changed for Headset Firmware 2.3(1)

The following table shows the changes made for Firmware Release 2.3(1).

Table 1: Cisco Headset 500 Series Administration Guide Revisions for Firmware Release 2.3(1)

| Feature                                                                  | Updated Section                                         |
|--------------------------------------------------------------------------|---------------------------------------------------------|
| Downgrade support for the Cisco Headset 520 and 530 Series               | Firmware Management, on page 17                         |
| Cisco Headset 520 and 530 Series upgrades through<br>Cisco Accessory Hub | Upgrade Your Headset on Cisco Accessory Hub, on page 47 |

### New and Changed for Headset Firmware 2.2(1)

The following table shows the changes made for Firmware Release 2.2(1).

Table 2: Cisco Headset 500 Series Administration Guide Revisions for Firmware Release 2.2(1)

| Feature                                                              | Updated Section                               |
|----------------------------------------------------------------------|-----------------------------------------------|
| New chapter for headset administration in<br>Cisco Webex Control Hub | Headset Management in Control Hub, on page 33 |

| Feature                                                                                                    | Updated Section                                                                                                    |
|----------------------------------------------------------------------------------------------------|----------------------------------------------------------------------------------------------------|
| Headset inventory through Cisco Webex<br>Meetings<br>Headset inventory through the Cisco Webex<br>Desk Pro | <ul> <li>View Headset Inventory in Control Hub, on page 33</li> <li>Delete a Headset from Control Hub, on page 34</li> <li>Delete a Group of Headsets from Control Hub, on page 34</li> </ul> |
|                                                                                                    | • Generate a Headset Inventory Report in Control Hub,<br>on page 35                                                                                                    |
| DECT Narrow Band codec change                                                                              | Headset Template Management, on page 17                                                                                                    |
| Cisco Accessories Web Tool                                                                                 | Upgrade Your Headset on Cisco Accessory Hub, on page 47                                                                                                    |

### New and Changed for Headset Firmware 2.1(1)

The following table shows the changes made for Firmware Release 2.1(1).

Table 3: Cisco Headset 500 Series Administration Guide Revisions for Firmware Release 2.1(1)

| Feature                                                                                          | Updated Section                                                          |
|--------------------------------------------------------------------------------------------------|--------------------------------------------------------------------------|
| Headset inventory in Cisco Control Hub through Cisco<br>Webex Teams                              | View Headset Inventory in Control Hub, on page 33                        |
| The Cisco Headset 560 Series conferencing feature is now enabled by default.                     | Headset Template Management, on page 17                                  |
| The Cisco Headset 560 Series reduces DECT frequency when the headset is secured on the base.     | Poor Audio Quality, on page 43                                           |
| Headset upgrade progress displays on the Cisco Jabber<br>UI (Cisco Jabber version 12.9 or later) | Update Your Headset Firmware on Cisco Jabber,<br>on page 45              |
| Headset upgrades through Cisco Webex Teams                                                       | Upgrade Your Cisco Headset to the Latest Release<br>on Webex, on page 46 |
| Headset upgrades through the Cisco Headsets Web Tool                                             | Upgrade Your Headset on Cisco Accessory Hub,<br>on page 47               |

### New and Changed for Headset Firmware 2.0(1)

The following table shows the changes made for Firmware Release 2.0(1).

| Feature                                                                                                | Updated Section                                                                                                    |
|----------------------------------------------------------------------------------------------------|----------------------------------------------------------------------------------------------------|
| Electronic Hookswitch is now a user controlled<br>feature on Cisco IP Phones                           | The hookswitch parameter has been removed from Cisco<br>Headset 500 Series Parameters on Cisco Unified<br>Communications Manager, on page 24 |
| New chapter: Headset Management on Cisco<br>Unified Communications Manager Version<br>12.5(1) or Older | Headset Management on Cisco Unified Communications<br>Manager Versions Older than 12.5(1)SU1, on page 27                                     |
| Troubleshoot: Poor Audio Quality                                                                       | Poor Audio Quality, on page 43                                                                                                    |
| Medium Range DECT Range setting                                                                        | Headset Template Management, on page 17                                                                                                    |
| Headset parameter: Firmware Source                                                                     | Headset Template Management, on page 17                                                                                                    |

Table 4: Cisco Headset 500 Series Administration Guide Revisions for Firmware Release 2.0(1)

### New and Changed for Headset Firmware 1.5(1)

All references to Cisco Unified Communications Manager documentation have been updated to support all Cisco Unified Communications Manager releases.

| Feature                                                                                  | Updated Section                                                                                                    |
|------------------------------------------------------------------------------------------|----------------------------------------------------------------------------------------------------|
| Headset serviceability through Cisco<br>Unified Communications Manager<br>Administration | <ul> <li>Headset Management Feature Compatibility, on page 11</li> <li>Headset Template Management, on page 17</li> <li>Configure a Headset Template, on page 20</li> </ul> |
|                                                                                          | <ul> <li>Headset Management Overview, on page 11</li> <li>View Headset Inventory, on page 22</li> </ul>                                                                     |
|                                                                                          | Get an Aggregate Summary of Your Deployed Headsets,<br>on page 23                                                                                                    |
| Remote problem report tool activation is now supported.                                  | Generate PRT for Endpoints on Unified CM, on page 43                                                                                                    |

Table 5: Cisco Headset 500 Series Administration Guide Revisions for Firmware Release 1.5(1)

## **About the Cisco Headset 500 Series**

The Cisco Headset 500 Series is a family of headsets optimized for Cisco IP Phones, Cisco Webex Desk devices, Cisco Jabber, and Cisco Webex. The Cisco Headset 521, 522, 531, 532, 561, and 562 offer reliable, high-quality sound in noisy office environments.

For a complete list of compatible Cisco devices and soft clients, see the Cisco Headset 500 Series Data Sheet.

- The Cisco Headset 520 Series are wired headsets that connect to devices with a USB connector or a 3.5 mm audio jack.
- The Cisco Headset 530 Series are wired headsets that connect to devices with a USB connector or RJ9 connector.
- The Cisco Headset 560 Series communicates with the Standard Base and Multibase wirelessly. The Standard Base and Multibase connect to devices with a USB connector or a custom Y-cable. The headsets have a wireless range of over 330 feet (100 meters) in ideal conditions. Your individual headset range varies depending on your office environment. Factors that may impact your headset range include:
  - Cisco Unified Communications Manager settings
  - · Physical barriers such as walls and doors
  - · Interference from other DECT radio sources
  - For more information on Cisco Headset 560 Series range, refer to the white paper How to Deploy DECT at Work for the Cisco Headset 560 Series.

You can fully deploy and administer the Cisco Headset 500 Series through Cisco Unified Communications Manager Software Release 11.5(1)SU7 or later and 12.5(1)SU1 or later. Partial headset administration is available on Cisco Unified Communications Manager Software Releases 10.5(2), 11.0(1), 11.5(1), 12.0(1), and 12.5(1). Refer to Headset Management Feature Compatibility, on page 11 for more information.

## Deploy Your Cisco Headset 520 Series and Cisco Headset 530 Series

This task describes the installation of the Cisco Headset 520 Series and Cisco Headset 530 Series.

### Procedure

Plug the headset into the appropriate port on the phone or other call device.

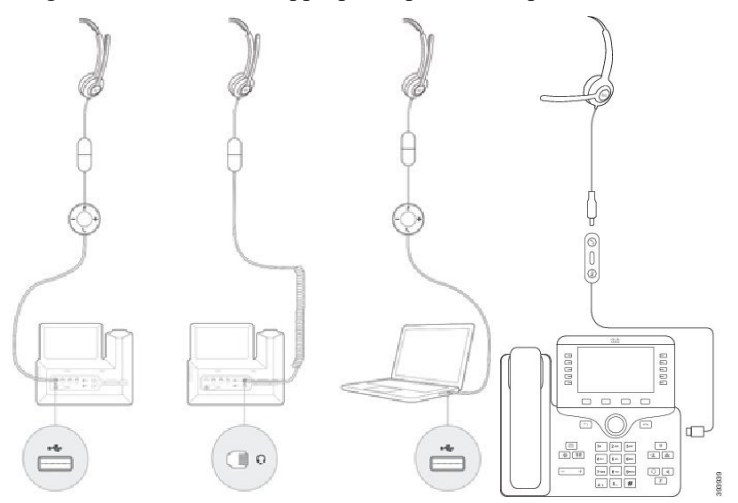

**Note** Headset management in the Cisco Headset 520 Series and Cisco Headset 530 Series is only available with a USB connection.

### What to do next

Your headsets function with full call control capabilities on a Cisco IP Phone without any changes through Cisco Unified Communications Manager Administration. However, some headset features are only available after activation by a Cisco Unified CM Administrator. See Cisco Headset Administration, on page 11 for more information.

## **Deploy Your Cisco Headset 560 Series**

This task describes the installation steps for the Cisco Headset 560 Series.

#### Procedure

**Step 1** Plug in the USB cable at the back of the base. On the multibase, the USB port is located between the micro-USB port on the left and the power plug on the right.

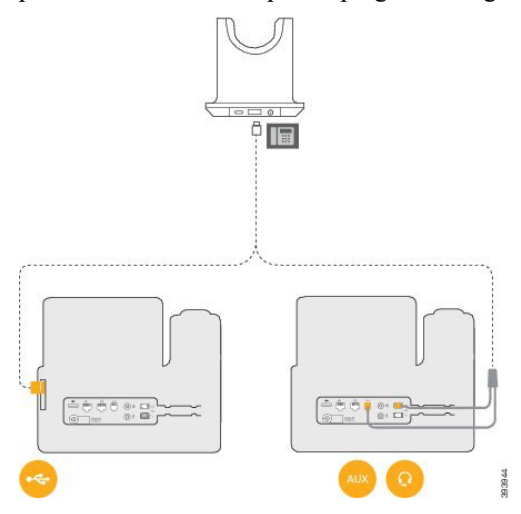

Step 2

Do one of these actions.

• If you want to use the USB cable with the Cisco Headset 560 Series, plug in to a USB port on a Cisco IP Phone 8851, 8851NR, 8861, 8865, or 8865NR.

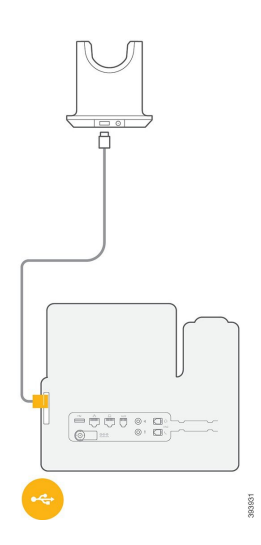

• If you want to use the Y-cable with the Cisco Headset 560 Series, plug the smaller RJ-9 cable into the headset port and the larger RJ-11 cable into the AUX port.

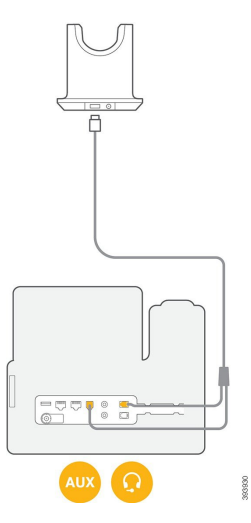

**Step 3** You can connect a second call device with the Cisco Headset 560 Series with Multibase. Connect the mini-USB cable into the left port on the back of the base.

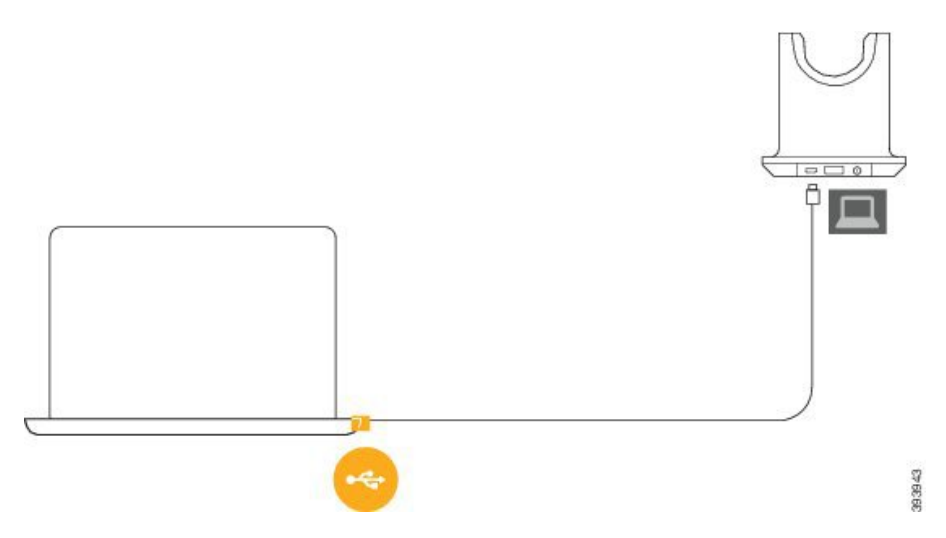

- **Note** For best call quality, use the standard USB cable with a Cisco IP Phone and the mini-USB cable with a laptop or other call device.
- Step 4Optional: You can also connect the multibase to a Bluetooth device such as a mobile phone. See Connect the<br/>Multibase to a Bluetooth Device, on page 7 for more information.

**Step 5** Plug the power cord into the back of the base.

### What to do next

Your headsets function with full call control capabilities on a Cisco IP Phone without any changes through Cisco Unified Communications Manager Administration. However, some headset features are only available after activation by a Cisco Unified CM Administrator. See Cisco Headset Administration, on page 11 for more information.

### **Connect the Multibase to a Bluetooth Device**

The Cisco Headset 560 Series Multibase can connect to Bluetooth devices such as a mobile phone or tablet. The headset base appears on your call device as **Cisco Headset** followed by the last three digits on your headset serial number.

Note You can find your headset serial number in the lower right corner on the underside of your base.

The multibase can store up to four different paired Bluetooth devices. If you already have four paired devices, the base will replace the device which has not been used in the longest time.

#### Procedure

- **Step 1** Press the **Bluetooth** button on the back of the base twice to start pairing.
- **Step 2** Select your headset from the **Settings** menu on your device.

The Bluetooth LED lights white when pairing is successful.

## **Related Documentation**

Use the following sections to obtain related information.

### **Cisco Webex Help Center**

For support articles for Cisco Webex products, go to the following URL:

https://help.webex.com/

### **Cisco Headset Documentation**

Refer to publications that are specific to your language, headset model, and call control system. Navigate from the following documentation links:

https://www.cisco.com/c/en/us/support/collaboration-endpoints/headset-500-series/ tsd-products-support-series-home.html

https://www.cisco.com/c/en/us/support/collaboration-endpoints/headset-700-series/ tsd-products-support-series-home.html

### **Cisco IP Phone 6800 Series Documentation**

See the publications that are specific to your language, phone model, and multiplatform firmware release. Navigate from the following Uniform Resource Locator (URL):

https://www.cisco.com/c/en/us/support/collaboration-endpoints/ip-phone-6800-series-multiplatform-firmware/tsd-products-support-series-home.html

## **Cisco IP Phone 7800 Series Documentation**

Refer to publications that are specific to your language, phone model, and call control system. Navigate from the following documentation URL:

https://www.cisco.com/c/en/us/products/collaboration-endpoints/unified-ip-phone-7800-series/index.html

### **Cisco IP Phone 7800 Series Multiplatform Phones Documentation**

Refer to publications that are specific to your language and phone model. Navigate from the following documentation URL:

http://www.cisco.com/c/en/us/support/collaboration-endpoints/ip-phone-7800-series-multiplatform-firmware/tsd-products-support-series-home.html

### **Cisco IP Phone 8800 Series Documentation**

Refer to publications that are specific to your language, phone model, and call control system. Navigate from the following documentation URL:

https://www.cisco.com/c/en/us/products/collaboration-endpoints/unified-ip-phone-8800-series/index.html

The Deployment Guide is located at the following URL:

https://www.cisco.com/c/en/us/support/collaboration-endpoints/unified-ip-phone-8800-series/products-implementation-design-guides-list.html

### **Cisco IP Phone 8800 Series Multiplatform Phones Documentation**

Refer to publications that are specific to your language and phone model. Navigate from the following documentation URL:

http://www.cisco.com/c/en/us/support/collaboration-endpoints/ip-phone-8800-series-multiplatform-firmware/tsd-products-support-series-home.html

### **Cisco Unified Communications Manager Documentation**

See the *Cisco Unified Communications Manager Documentation Guide* and other publications that are specific to your Cisco Unified Communications Manager release. Navigate from the following documentation URL:

https://www.cisco.com/c/en/us/support/unified-communications/unified-communications-manager-callmanager/tsd-products-support-series-home.html

### **Cisco Webex Desk Series Documentation**

Refer to publications that are specific to your language, model, and firmware release. Navigate from the following documentation URL:

https://www.cisco.com/c/en/us/support/collaboration-endpoints/desktop-collaboration-experience-dx600-series/tsd-products-support-series-home.html

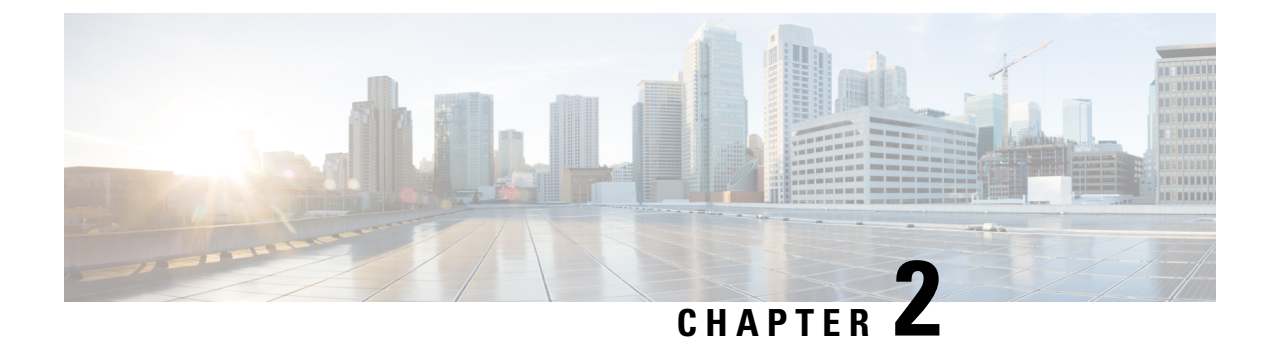

## **Cisco Headset Administration**

- Headset Management Overview, on page 11
- Headset Management Feature Compatibility, on page 11
- Workflow: Configure Headset Serviceability, on page 13
- Activate Cisco Headset Service, on page 14
- Prepare Your Headset COP Files, on page 14
- Configure User Profiles for Headset Users, on page 15
- Apply User Profiles to End Users, on page 16
- Firmware Management, on page 17
- Headset Template Management, on page 17
- Headset Inventory Management, on page 21
- Configure Cisco IP Phones for Headsets on Cisco Unified Communications Manager, on page 23
- Headset Administration on Multiplatform Phones, on page 25

## **Headset Management Overview**

This chapter assumes that you have already deployed the Cisco Headset 500 Series to your users. For more information on headset deployment see Cisco Headset 500 Series Set Up, on page 1.

In Cisco Unified Communications Manager (Unified CM) Administration, you can:

- Remotely configure headset settings such as wireless power range, audio bandwidth, and Bluetooth on/off.
- Define and control the headset firmware.
- Get a detailed inventory of all the headsets in your deployment.
- Diagnose and troubleshoot headsets with Remote PRT, headset metrics in Call Management Records (CMR), and alarms.

## **Headset Management Feature Compatibility**

Cisco Headset Management is supported in Unified Communications Manager from the following releases:

• Release 11.5(1)SU7 for 11.x releases

• Release 12.5(1)SU1 for 12.x releases

Along with the Unified Communications Manager version, feature support is dependent on the firmware versions of Cisco Headsets, Cisco IP Phone and Cisco Jabber. The following table lists the available headset management features depending on the headset, phone, and Unified Communications Manager versions you use.

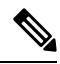

Note The Cisco Headset Management feature is not supported in 12.0(x) or 12.5(1). For earlier versions, you may have a limited support for sending headset configuration templates for IP phones manually via the defaultheadsetconfig.json configuration file and TFTP. Refer to your headset Administration Guide for details.

| New Serviceability Feature                      | Unified<br>CM<br>11.5(1)SU6<br>or earlier<br>+ Phone<br>Firmware<br>12.1(1) or<br>earlier | Unified<br>CM<br>11.5(1)SU7<br>and<br>above** +<br>Phone<br>Firmware<br>12.1(1) or<br>earlier | Unified<br>CM<br>11.5(1)SU6<br>or earlier<br>+ Phone<br>Firmware<br>12.5(1) | Unified<br>CM<br>11.5(1)SU7<br>and<br>above** +<br>Phone<br>Firmware<br>12.5(1) | Unified<br>CM<br>11.5(1)SU6<br>or earlier<br>+ Phone<br>Firmware<br>12.5(1)SR3 | Unified<br>CM<br>11.5(1)SU7<br>and<br>above** +<br>Phone<br>Firmware<br>12.5(1)SR3 |
|-------------------------------------------------|-------------------------------------------------------------------------------------------|-----------------------------------------------------------------------------------------------|-----------------------------------------------------------------------------|---------------------------------------------------------------------------------|--------------------------------------------------------------------------------|------------------------------------------------------------------------------------|
| COP file installation required                  | Х                                                                                         | Х                                                                                             | Х                                                                           | Х                                                                               | Х                                                                              |                                                                                    |
| Manual remote configuration                     |                                                                                           |                                                                                               | Х                                                                           | N/A                                                                             | Х                                                                              |                                                                                    |
| Headset firmware management on<br>Unified CM    |                                                                                           |                                                                                               |                                                                             |                                                                                 |                                                                                | Х                                                                                  |
| Remote headset configuration through Unified CM |                                                                                           |                                                                                               |                                                                             |                                                                                 |                                                                                | Х                                                                                  |
| Headset inventory on Unified CM                 |                                                                                           |                                                                                               |                                                                             |                                                                                 |                                                                                | X*                                                                                 |
| Configuration Reset on the phone<br>UI          |                                                                                           |                                                                                               |                                                                             |                                                                                 | X                                                                              | X                                                                                  |
| Headset Call Management Records (CMR)           |                                                                                           |                                                                                               |                                                                             |                                                                                 |                                                                                | X*                                                                                 |

#### Table 6: Headset Serviceability Features for Cisco IP Phones

- \* This feature is only available on headsets with Headset Firmware 1.5 or later.
- \*\*This feature is not supported in the 12.0.x and 12.5(1) releases.
- N/A When you upgrade to Unified CM 11.5(1)SU7 or higher from an earlier version, most Cisco IP Phones will upgrade automatically to Phone Firmware 12.5(1)SR3 or higher versions.

L

| New Serviceability Feature                      | Unified<br>CM<br>11.5(1)SU6<br>or earlier<br>+ Jabber<br>version<br>12.5(1) or<br>earlier | Unified<br>CM<br>11.5(1)SU7<br>and<br>above** +<br>Jabber<br>version<br>12.5(1) or<br>earlier | Unified<br>CM<br>11.5(1)SU6<br>or earlier<br>+ Jabber<br>version<br>12.6(1) | Unified<br>CM<br>11.5(1)SU7<br>and<br>above** +<br>Jabber<br>version<br>12.6(1) | Unified<br>CM<br>11.5(1)SU6<br>or earlier<br>+ Jabber<br>version<br>12.6(1)MR | Unified<br>CM<br>11.5(1)SU7<br>and<br>above** +<br>Jabber<br>version<br>12.6(1)MR |
|-------------------------------------------------|-------------------------------------------------------------------------------------------|-----------------------------------------------------------------------------------------------|-----------------------------------------------------------------------------|---------------------------------------------------------------------------------|-------------------------------------------------------------------------------|-----------------------------------------------------------------------------------|
| COP file installation required                  | Х                                                                                         | Х                                                                                             | Х                                                                           | Х                                                                               | Х                                                                             | Х                                                                                 |
| Headset firmware management through Unified CM  |                                                                                           |                                                                                               |                                                                             |                                                                                 |                                                                               | Х                                                                                 |
| Remote headset configuration through Unified CM |                                                                                           |                                                                                               |                                                                             | Х                                                                               |                                                                               | Х                                                                                 |
| Headset inventory on Unified CM                 | _                                                                                         | _                                                                                             |                                                                             | X*                                                                              |                                                                               | X*                                                                                |
| Local configuration reset                       |                                                                                           |                                                                                               |                                                                             |                                                                                 | Х                                                                             | Х                                                                                 |
| Local UI configuration                          | —                                                                                         | —                                                                                             | Х                                                                           | Х                                                                               | Х                                                                             | Х                                                                                 |
| Local headset version display                   |                                                                                           |                                                                                               |                                                                             |                                                                                 | X                                                                             | X                                                                                 |

Table 7: Headset Serviceability Features for Cisco Jabber

• \* This feature can only detect headsets with Headset Firmware 1.5 or later.

• \*\*This feature is not supported in the 12.0.x and 12.5(1) releases.

## **Workflow: Configure Headset Serviceability**

Use the following workflow to guide you through the setup of your Cisco Headset Serviceability feature.

After you complete this workflow, you can configure headset settings, headset firmware load, DECT frequency, and additional features. For more information, see Cisco Headset Administration, on page 11.

### Procedure

|        | Command or Action                                     | Purpose                                                                                                    |
|--------|-------------------------------------------------------|----------------------------------------------------------------------------------------------------|
| Step 1 | Activate Cisco Headset Service, on page 14            | Turn on <b>Cisco Headset Service</b> in Cisco<br>Unified Serviceability.                                                                                                 |
| Step 2 | Prepare Your Headset COP Files, on page 14            | Make sure you install and upgrade the latest headset firmware using a COP file.                                                                                          |
| Step 3 | Configure User Profiles for Headset Users, on page 15 | If you haven't yet configured User Profiles, use<br>this procedure to set up profiles for your users.<br>If all User Profiles are configured, you can skip<br>this task. |

|        | Command or Action                            | Purpose                                                                                                    |
|--------|----------------------------------------------|----------------------------------------------------------------------------------------------------|
| Step 4 | Apply User Profiles to End Users, on page 16 | Assign User Profiles to your end users. If you've<br>already assigned User Profiles, you can skip<br>this task.                                                                                             |
| Step 5 | Configure a Headset Template, on page 20     | Configure default settings and firmware for a<br>Cisco headset template. Associate User Profiles<br>to the template such that users whom use that<br>User Profile are assigned to this headset<br>template. |
| Step 6 | View Headset Inventory, on page 22           | Check that you can see your deployed headset<br>inventory through the Cisco Unified CM<br>interface.                                                                                                    |

## **Activate Cisco Headset Service**

Before you can begin administering Cisco Headsets and Accessories through the Cisco Unified CM Administration interface, turn on in Cisco Unified Communications Manager Serviceability.

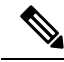

**Note** Cisco Headset service should be activated on all the Unified Communications Manager nodes wherever Cisco CallManager service is already running. Ensure that you activate the Cisco Headset service on the Unified Communications Manager nodes where you want to administer headsets using the Cisco Unified CM Administration interface. The Cisco CallManager service will be automatically activated when you enable the Cisco Headset service. Deactivate the Cisco CallManager service if you do not need it.

### Procedure

| Step 1 | From Cisco Unified CM Administration, navigate to Cisco Unified Serviceability and click Go. |
|--------|----------------------------------------------------------------------------------------------|
| Step 2 | Select Tools > Service Activation.                                                           |
| Step 3 | Check the Cisco Headset Service check box from the CM Services section and select Save.      |

### What to do next

Prepare your Headset COP Files.

## **Prepare Your Headset COP Files**

You can install and upgrade the latest headset firmware using a COP file. A headset COP file contains all the firmware versions of different headset models along with their configuration data.

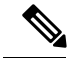

Note

Ensure that the Cisco Headset service is up and running before the COP file is installed.

Ensure that the headset COP file is installed on all nodes of Unified Communications Manager.

1. Install or upgrade the COP file to the Unified Communications Manager system before you can start using your Cisco headsets .

When you connect your headset to the endpoints, the headset template configuration changes are applied. If you make any updates to the headset template configurations on Unified Communications Manager, the endpoints apply these configuration updates on the connected headsets .

All configuration updates depend on the version of the headset template in the COP file. If the headset template version is higher in the latest COP file, the configuration file on Unified Communications Manager is updated. If the configuration file in the COP file is upgraded, the headset template version in Unified Communications Manager is updated irrespective of the version of the template and vice versa. The following list shows the various template version update scenarios after a COP file upgrade:

- If the Unified Communications Manager is currently installed with the headset template version 1-10 and you upgrade your Unified Communications Manager server that has headset template version 1-12, then the chosen headset template version is 1-12. Unified Communications Manager opts for the higher headset template version.
- If the Unified Communications Manager is currently installed with the headset template version 1-10 and you upgrade your Unified Communications Manager server that has headset template version 1-9, then the chosen headset template version is 1-10. Unified Communications Manager opts for the higher headset template version.
- If the Unified Communications Manager is currently installed with the headset template version 1-10 and you install a COP file that has headset template version 1-12, then the chosen headset template version is 1-12. Headset template installed with the COP files is the preferred option.
- If the Unified Communications Manager is currently installed with the headset template version 1-10 and you install a COP file that has headset template version 1-9, then the chosen headset template version is 1-9. Headset template installed with the COP files is the preferred option.
- If you had a COP file installed that has headset template version 1-12 and you upgrade your Unified Communications Manager server having headset template version 1-10, then the chosen headset template version is 1-12. Unified Communications Manager opts for the higher headset template version.

## **Configure User Profiles for Headset Users**

If you haven't yet configured User Profiles for your users, use this procedure to set up profiles. Your headset templates will be assigned to users via their User Profile. If you've already configured User Profiles, you can skip this task.

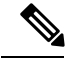

Note

Configure multiple User Profiles for different groups of users as per your deployment needs. By default, all User Profiles get assigned to the System default headset template. You can assign them to customized templates when you configure your headset template.

#### Procedure

| Step 1 | From Cisco Unified CM Administration, choose User Management > User/Phone Add > User Profile.                                                                       |  |  |
|--------|----------------------------------------------------------------------------------------------------|--|--|
| Step 2 | Click Add New.                                                                                                    |  |  |
| Step 3 | Enter a Name and Description for the user profile.                                                                                                    |  |  |
| Step 4 | Assign a Universal Device Template to apply to users' Desk Phones, Mobile and Desktop Devices, and Remote Destination/Device Profiles.                              |  |  |
| Step 5 | Assign a Universal Line Template to apply to the phone lines for users in this user profile.                                                                        |  |  |
| Step 6 | If you want the users in this user profile to be able to use the self-provisioning feature to provision their own phones, do the following:                         |  |  |
|        | a) Check the Allow End User to Provision their own phones check box.                                                                                                |  |  |
|        | b) In the <b>Limit Provisioning once End User has this many phones</b> field, enter a maximum number of phones the user is allowed to provision. The maximum is 20. |  |  |
| Step 7 | Click Save.                                                                                                    |  |  |

## **Apply User Profiles to End Users**

Associate your users to the User Profiles that you've created. The User Profile must be associated with the end user, and the MAC of the device must be added under the controlled devices to apply the headset template configuration changes.

Note If you've already assigned all users to the appropriate User Profiles, you can skip this task.

### Procedure

**Step 1** To add a new end user to the Unified Communications Manager database manually, perform the following:

- a) In Cisco Unified CM Administration, choose User Management > End User.
- b) Click Add New.
- c) Enter the User ID and Last name.
- d) Choose the User Rank from the drop-down list.
- e) Complete the fields in the End User Configuration window. For field descriptions, see the online help.
- f) Click Save.
- **Step 2** To associate the end user with the device, perform the following:
  - a) In Cisco Unified CM Administration, choose **Device > Phone**.
  - b) Select the Cisco IP Phone or device.
  - c) Under Device Information, select **User** as the Owner and select the **Owner User ID**.
  - d) Click Save and Apply Config for the configuration changes to take effect.

## **Firmware Management**

Most phones and devices connected to the Unified Communications Manager support the Cisco Headset 500 Series and Cisco Headset 700 Series. Install the latest phone firmware release and device package before connecting your headset to a phone. When the headset first connects, it downloads the required firmware and begins the upgrade process.

For a given headset model, the following two firmware options are supported:

- **Remain on current version**—Choose this option if you want the headset to remain on the existing firmware version (that is, the headset firmware version is not upgraded to the latest system firmware version).
- Latest—Choose this option to upgrade or downgrade the headset. The system installs and runs the chosen software, even if that firmware is an older release from what the headset currently has.

For example, if you choose **1-5-1-10** as the latest, that firmware will be installed on the headset regardless of whether the headset currently has **1-5-1-9** or **1-5-1-11**.

### **Firmware Considerations**

- Users assigned to the standard headset template will always receive the latest headset firmware and settings.
- Settings shown in the Headset Template Configuration (both Standard and Custom) are always set to the Latest firmware for all headset model series.

## Headset Template Management

You can assign headset templates to user profiles in Cisco Unified Communications Manager (Unified CM) to configure default headset settings for your users when their Cisco IP Phone resets. Users may override their individual headset settings from their Cisco IP Phone. Unified CM supports two types of headset templates:

#### Standard Default Headset Configuration Template

This is the system default template that contains the factory default settings for all of your headset models. It contains the headset settings supported by the latest headset firmware installed on your system. You cannot edit the default settings, but you can change the profile configuration setting.

Note

The Standard Default Headset Configuration template is created only when the **Cisco Headset Service** is activated in Cisco Unified Serviceability. For more information, see *Administration Guide for Cisco Unified Communications Manager*.

By default, all User Profiles are associated to the standard headset template unless you associate a profile to a customized headset template. To make a customized template, you copy a default template and change the parameters. You can make copies of the standard default headset template to create custom template with customized values of the parameters including the headset firmware version.

#### System Generated Custom Headset Template

Before Cisco Unified Communications manager Release 12.5(1)SU1, you controlled headsets with the defaultheadsetconfig.json file. But as of Unified CM Release 11.7(1)SU7 or later, and 12.5(1)SU1 or later, the defaultheadsetconfig.json file is part of the **System Generated Custom Headset Template** in the Cisco Unified CM Administration interface.

#### **Custom Headset Configuration Template**

You can create a customized headset template as per your deployment needs. You can assign different headset parameters to different models in the same template. You can also assign different firmware loads to different headset models. The custom headset settings can be assigned to specific sets of users by associating a User Profile to the Custom Headset Template.

For more information about the headset template configuration settings, see the Headset Template Configuration field descriptions in the *Cisco Unified Communications Manager Administration Online Help*.

The following table describes the parameters in each headset template.

| Parameter       | Range           | Default | Notes                                                                                                    |
|-----------------|-----------------|---------|----------------------------------------------------------------------------------------------------|
| Speaker Volume  | 0 - 15          | 7       | Controls the level of sound in the headset. 0 is very low while 15 is loud.                                                                                                    |
|                 |                 |         | Configure this setting based on the ambient noise in the office environment.                                                                                                    |
|                 |                 |         | This parameter applies to all headsets in the Cisco Headset 500 Series.                                                                                                    |
| Microphone Gain | Softer – Louder | Default | Gain controls how loud the user sounds to other<br>people on the call. <b>Softer</b> means users sound<br>quiet while <b>Louder</b> means users sound much<br>louder.                                                    |
|                 |                 |         | Configure this setting based on the ambient noise in the office environment.                                                                                                    |
|                 |                 |         | This parameter applies to all headsets in the Cisco Headset 500 Series.                                                                                                    |
| Sidetone        | Off – High      | Low     | Controls how much of a user's own voice they<br>can hear through their headset. <b>Off</b> turns off the<br>sidetone while <b>High</b> means that users receive<br>much more feedback from their headset<br>microphones. |
|                 |                 |         | This parameter applies to all headsets in the Cisco Headset 500 Series.                                                                                                    |

#### Table 8: Cisco Headset 500 Series Parameters

| Parameter       | Range                                                                                 | Default                                                                                                    | Notes                                                                                                    |  |
|-----------------|---------------------------------------------------------------------------------------|----------------------------------------------------------------------------------------------------|----------------------------------------------------------------------------------------------------|--|
| Equalizer       | Warmest – Brightest                                                                   | Brightest Default Controls the Equalizer settings. War<br>mean users hear more bass in their<br>while a brighter setting means user<br>treble. |                                                                                                    |  |
|                 |                                                                                       |                                                                                                    | This parameter applies to all headsets in the Cisco Headset 500 Series.                                                                                                    |  |
| Audio Bandwidth | Wide Band, Narrow<br>Band                                                             | Wide<br>Band                                                                                                    | Controls the Digital Enhanced cordless<br>Telecommunications (DECT) codec in the Cisco<br>Headset 560 Series.                                                                                                    |  |
|                 |                                                                                       |                                                                                                    | In a dense DECT environment, set the field to <b>Narrow Band</b> to limit the Cisco Headset 560 Series to the G.727 codec.                                                                                                    |  |
| Bluetooth       | On, Off                                                                               | On                                                                                                    | Controls the use of Bluetooth on the Cisco<br>Headset 560 Series with Multibase. When this<br>parameter is set to <b>Off</b> , the base deletes all<br>devices paired with it.                                                                                                    |  |
|                 |                                                                                       |                                                                                                    | <b>Note</b> You can disable Bluetooth if your users are operating in an environment in which information security is at a premium.                                                                                                    |  |
| Conference      | On, Off                                                                               | On                                                                                                    | Controls the use of the conferencing feature on<br>the Cisco Headset 560 Series. Conferencing<br>allows up to three guest headsets to pair with<br>the same base at once.                                                                                                    |  |
|                 |                                                                                       |                                                                                                    | See <i>Cisco Headset 500 Series User Guide</i> for more information on conferencing.                                                                                                    |  |
| Firmware Source | Allow from UCM or<br>Cisco Cloud (firmware                                            | Allow                                                                                                    | Controls the headset's firmware upgrade source.                                                                                                    |  |
|                 | will upgrade only),<br>Restrict to UCM only<br>(firmware may<br>upgrade or downgrade) | UCM or<br>Cisco<br>Cloud                                                                                                    | By default, users can upgrade their headset<br>through a Cisco IP Phone connected to Unified<br>Communications Manager or through Cisco<br>Jabber for Windows or Mac. You can restrict<br>your headsets to only accept firmware changes<br>through a Unified Communications Manager<br>source. |  |

| Parameter        | Range                                   | Default         | Notes                                                                                                    |
|------------------|-----------------------------------------|-----------------|----------------------------------------------------------------------------------------------------|
| DECT Radio Range | Autorange, Medium<br>Range, Short Range | Medium<br>Range | Controls the maximum distance between the<br>Cisco Headset 560 Series and its base.<br>By default, the bases have a DECT range of<br>over 330 feet (100 meters) in ideal conditions.<br>If you configure the DECT radio range to<br><b>Medium Range</b> or <b>Short Range</b> , the headset<br>base consumes less power but users can't move<br>as far from the base while on a call. Configure<br>DECT radio range to <b>Short Range</b> for high |
|                  |                                         |                 | density headset deployment.<br>For more detailed information on DECT<br>deployment, refer to the white paper on Cisco<br>Headset deployment, How to Deploy DECT at<br>Work for the Cisco Headset 560 Series.                                                                                                    |

### **Configure a Headset Template**

Use this procedure to configure a headset template with customized settings that you can apply to Cisco headsets. You can create a customized template or use the system-defined Standard Default Headset Template.

**Note** The Standard Default Headset Configuration Template is a system-defined template. You can assign new User Profiles to the Standard Default Headset Template but you can't edit the template. By default, all user profiles are assigned to this template. To disassociate a user profile from this template, you must assign the profile to a new template.

### Procedure

| Step 1 | From Cisco Unified CM Administration, choose <b>Device &gt; Headset &gt; Headset Template</b> .                                                                                                    |  |  |
|--------|----------------------------------------------------------------------------------------------------|--|--|
| Step 2 | Do either of the following:                                                                                                    |  |  |
|        | <ul> <li>To edit an existing template, select the template.</li> <li>To create a new template, select any existing template and click Copy. The existing settings are applied to your new template.</li> </ul>                              |  |  |
| Step 3 | Add a Name and Description for the template.                                                                                                    |  |  |
| Step 4 | Under <b>Model and Firmware Settings</b> , assign any customized headset settings that you want to apply to this template. To add a new setting, click the <b>Add</b> button and configure the settings.                                    |  |  |
| Step 5 | Use the up and down arrows to move the User Profiles that you want to assign to this template to the <b>Assigned Users Profiles</b> list box. All users whom are assigned to those profiles will also be assigned to this headset template. |  |  |
| Step 6 | Click Save.                                                                                                    |  |  |
| Step 7 | Use the Set to Default button to return to the default template settings.                                                                                                    |  |  |
| Step 8 | Click Apply Config.                                                                                                    |  |  |

For a Standard Default Headset Configuration Template, the Apply Config button takes effect for the following:

- Devices owned by users you added to the Assigned User Profile list
- Anonymous devices

For a Customized Headset Configuration Template, the **Apply Config** button takes effect only for devices owned by users you added to the **Assigned User Profiles** list.

## **Headset Inventory Management**

Cisco IP Phones send headset inventory data to Unified Communications Manager whenever the headset is in a connected or disconnected state. Unified Communications Manager stores the inventory data so you can generate an Inventory Summary Report or Custom Inventory Report for all headsets deployed in this server.

Report information includes: headset serial and model number, docking station details, firmware, configuration templates used, vendor details, and headset connection status to devices.

### **Headset Inventory Settings**

From Cisco Unified CM Administration, use the **Device** > **Headset** > **Headset Inventory** window to view a full list of all headsets deployed on your server. You can use this information to generate reports for all deployed headsets. If you click the Serial Number of the device, you can view details of individual headsets in a pop-up window.

| Field         | Description                                                                                                    |  |  |
|---------------|----------------------------------------------------------------------------------------------------|--|--|
| Serial Number | Serial Number of the headset. This number is unique for every individual headset.                                                                                                    |  |  |
|               | The Cisco Headset 520 and 530 Series report the serial number found on the USB controller. The Cisco Headset 560 and 700 Series report the headset serial number found on inside of the left armband. |  |  |
|               | <b>Note</b> For non-Cisco headsets, the Device Name is used as the Serial Number.<br>Using the same non-Cisco headset with multiple phones creates<br>duplicate headset records.                      |  |  |
| Model         | Model number of the headset.                                                                                                    |  |  |
| Vendor        | Displays vendor details.                                                                                                    |  |  |
| Туре          | Indicates the type of headset connection: Wired, DECT Wireless, or Unknown.                                                                                                    |  |  |
| Firmware      | Displays the most current firmware load of the headset.                                                                                                    |  |  |
| User          | Displays information of the end user using the phone or device.                                                                                                    |  |  |
| Template      | Display the name of the headset configuration template.                                                                                                    |  |  |

#### Table 9: Headset Inventory Settings

| Field              | Description                                                                                                    |  |
|--------------------|----------------------------------------------------------------------------------------------------|--|
| Status (since)     | Displays the status of the headset activities. It can be: Connected or Disconnected.                                                                                                    |  |
| Dock Model         | Displays the type of docking model station.                                                                                                    |  |
| Device Name        | Name of the device to which the headset is connected to.                                                                                                    |  |
| Device Model       | Displays the Cisco IP Phone or Cisco Jabber model number. For example,<br>CP-8865 is a Cisco IP Phone model. CSF is a device type for either Cisco Jabber<br>for Mac or Cisco Jabber for Windows. |  |
| Software Version   | Displays the latest version of the software used. It can be a phone firmware or a Jabber software version.                                                                                        |  |
| Headset Age (days) | Displays the age of the headset. If the record is deleted, the headset age is reset.                                                                                                    |  |

### **View Headset Inventory**

You can view a full list of all headsets deployed on your server. You can use this information to generate reports for all deployed headsets.

#### Procedure

**Step 1** From Cisco Unified CM Administration, choose **Device** > **Headset** > **Headset Inventory**.

**Step 2** Do either of the following:

- Select Find to see a full list of headsets deployed on your server.
- Enter a one or more search criteria into the search box and select Find.

## **Headset Inventory Summary**

From Cisco Unified CM Administration, you can use the **Device** > **Headset** > **Headset Inventory Summary** window to view an aggregate summary of your deployed headsets in the **Headset Inventory Summary** window.

### **Headset Inventory by Model**

| Field         | Description                                                                                                    |  |  |
|---------------|----------------------------------------------------------------------------------------------------|--|--|
| Headset Model | The headset model number.                                                                                                    |  |  |
| Quantity      | Lists the number of headsets for each model type in your deployment.                                                                 |  |  |
|               | <b>Note</b> Click the link in the <b>Quantity</b> column to navigate to the detailed Headset Inventory page, filtered by model type. |  |  |

#### **Headset Inventory by Status**

Click the hyperlinks in the **Headset Model**, **Active**, **Inactive**, or **Unassigned** columns to navigate to the detailed Headset Inventory page for each status.

| Field         | Description                                                                                     |
|---------------|-------------------------------------------------------------------------------------------------|
| Headset Model | The headset model number.                                                                       |
| Active        | The headset has connected within the last 30 days.                                              |
| Inactive      | The headset hasn't connected in the last 30 days.                                               |
| Unassigned    | The user ID doesn't exist in the system or the inventory record doesn't have a user ID mapping. |

### Get an Aggregate Summary of Your Deployed Headsets

You can view an aggregate summary of your deployed headsets in the Headset Inventory Summary window.

### Procedure

In Cisco Unified CM Administration, select Device > Headset > Headset Inventory Summary.

You can view a breakdown of headset inventory by model or by headset status.

## Configure Cisco IP Phones for Headsets on Cisco Unified Communications Manager

Most phones connected to Cisco Unified Communications Manager support the Cisco Headset 500 Series. We recommend that you install the latest phone firmware release and device package before connecting your headset to a phone. When the headset first connects, it downloads the required firmware and begins the upgrade process.

Make sure that the phones on Cisco Unified Communications Manager are properly configured for use with headsets.

The following table describes the fields that control functions related to the Cisco Headset 500 Series on Cisco Unified Communications Manager.

For more detailed information on all the Cisco IP Phone configuration fields in Cisco Unified Communications Manager, see the *Feature Configuration Guide for Cisco Unified Communications Manager*.

| Configuration Field Name                                                          | Cisco Headset 520 Series | Cisco Headset 530 Series | Cisco Headset 560 Series |
|-----------------------------------------------------------------------------------|--------------------------|--------------------------|--------------------------|
| Side USB Port<br>(Cisco IP Phone 8851,<br>8851NR, 8861, 8865, and<br>8865NR only) | Applicable               | Applicable               | Applicable               |
| Back USB Port<br>(Cisco IP Phone 8861,<br>8865, and 8865NR only)                  | Applicable               | Applicable               | Applicable               |

Table 10: Product Specific Configuration Fields for Headsets in Cisco Unified Communications Manager

### **Related Topics**

Cisco Headset 500 Series Parameters on Cisco Unified Communications Manager, on page 24

## Cisco Headset 500 Series Parameters on Cisco Unified Communications Manager

The following table describes the fields in the Product Specific Configuration Layout pane that need to be configured for headset use.

For more detailed information, see the *Feature Configuration Guide for Cisco Unified Communications Manager*.

| Field Name    | Field Type or<br>Choices | Default | Description and Usage Guidelines                                                                                                    |
|---------------|--------------------------|---------|----------------------------------------------------------------------------------------------------|
| Side USB Port | Disabled<br>Enabled      | Enabled | Controls the ability to use the USB port on the side<br>of the Cisco IP Phones 8851, 8851NR, 8861, 8865,<br>and 8865NR.<br>The side USB port or the back USB port must be<br>enabled for users to connect the USB connectors for<br>the Cisco Headset 500 Series. |
| Back USB Port | Disabled<br>Enabled      | Enabled | Controls the ability to use the USB port on the back<br>of the Cisco IP Phones 8861, 8865, and 8865NR.<br>The side USB port or the back USB port must be<br>enabled for users to connect the USB connectors for<br>the Cisco Headset 500 Series.                  |

Table 11: Product Specific Configuration Fields for Headsets in Cisco Unified Communications Manager

## Set Up a Group of Phones for Headsets

You can configure a group of phones for headset support.

#### Procedure

| Step 1 | Sign into Cisco Unified Communications Manager Administration as an administrator. |
|--------|------------------------------------------------------------------------------------|
| Step 2 | Select Device > Device Settings > Common Phone Profile                             |
| Step 3 | Locate the phones.                                                                 |
| Step 4 | Navigate to the Product Specific Configuration Layout pane and set the fields.     |
| Step 5 | Check the Override Enterprise Settings check box for any changed fields.           |
| Step 6 | Click Save.                                                                        |
| Step 7 | Click Apply Config.                                                                |
| Step 8 | Restart the phones.                                                                |
|        |                                                                                    |

### **Related Topics**

Set Up a Single Phone for a Headset, on page 25 Cisco Headset 500 Series Parameters on Cisco Unified Communications Manager, on page 24

### Set Up a Single Phone for a Headset

You can configure a single phone for headset support. To configure a group of phones, use the Common Phone Profile.

### Procedure

| Step 1 | Sign into Cisco Unified Communications Manager Administration as an administrator.           |
|--------|----------------------------------------------------------------------------------------------|
| Step 2 | Select <b>Device</b> > <b>Phone</b>                                                          |
| Step 3 | Locate the phone associated with the user.                                                   |
| Step 4 | Navigate to the Product Specific Configuration Layout pane and set the fields.               |
| Step 5 | Check the Override Enterprise/Common Phone Profile Settings check box for any changed fields |
| Step 6 | Click Save.                                                                                  |
| Step 7 | Click Apply Config.                                                                          |
| Step 8 | Restart the phone.                                                                           |
| •      |                                                                                              |

### **Related Topics**

Set Up a Group of Phones for Headsets, on page 24 Cisco Headset 500 Series Parameters on Cisco Unified Communications Manager, on page 24

## **Headset Administration on Multiplatform Phones**

Cisco IP Phones with Multiplatform Firmware Release 11.1.2 or later support the Cisco Headset 520 Series and Cisco Headset 530 Series. The headsets don't require any administration on multiplatform phones. However, you should install the latest Multiplatform firmware release before connecting your headset to a phone.

The Cisco Headset 560 Series is supported on Multiplatform Firmware Release 11.2.3 or later. Refer to *Cisco IP Phone 8800 Series Multiplatform Phones Administration Guide* for more information.

When the headset first connects, it downloads the required firmware and begins the upgrade process.

### **Related Topics**

Cisco IP Phone Compatibility with the Cisco Headset 500 Series

### **Upgrade the Cisco Headset 500 Series Software**

You can upgrade the firmware in your Cisco Headset 500 Series. The headset settings are not erased by a phone reset. The upgrade rule supports HTTP and TFTP protocols.

We provide you with the headset XML file. If the software version in the file is greater than the software on your headset, the upgrade happens when you plug the headset USB adapter into the phone.

#### Before you begin

Access the phone administration web page.

#### Procedure

- Step 1 Click Voice > Provisioning.
- Step 2 Select the Cisco Headset Upgrade Rule field found in the Cisco Headset Firmware Upgrade section.
- **Step 3** Specify the TFTP or HTTP protocol, an IP address of the headset upgrade device, and the name of the headset XML file. Enter the values as a single string in the **Cisco Headset Upgrade Rule** field.

**Caution** Do not change the headset XML file contents.

#### Example: http:/10.12.34.210/cisco500headsetinfo.xml

- **Step 4** Unplug the headset from the phone.
- **Step 5** Plug the headset into the phone to start the upgrade. The headset upgrade finishes in about 10 minutes.

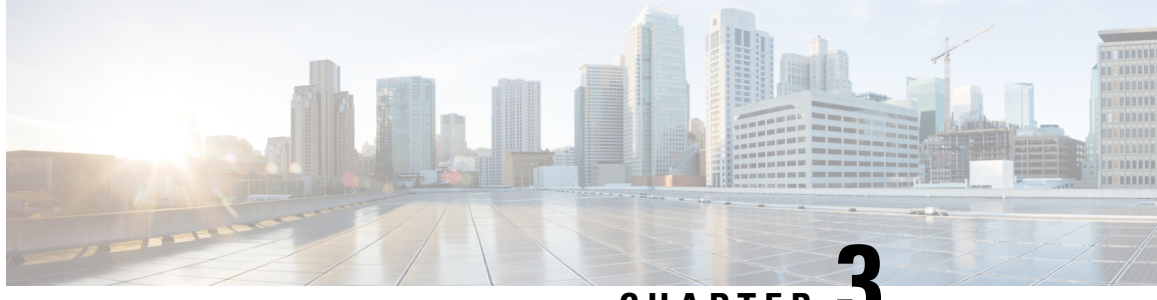

## CHAPTER J

## Headset Management on Cisco Unified Communications Manager Versions Older than 12.5(1)SU1

- Headset Management on Older Versions of Cisco Unified Communications Manager, on page 27
- Download the Default Headset Configuration File, on page 29
- Modify the Default Headset Configuration File, on page 29
- Install the Default Configuration File on Cisco Unified Communications Manager, on page 32
- Restart the Cisco TFTP Server, on page 32

## Headset Management on Older Versions of Cisco Unified Communications Manager

If you have a version of Cisco Unified Communications Manager older than 12.5(1)SU1, you can remotely configure your Cisco headset settings for use with on-premises phones.

Remote headset configuration on Cisco Unified Communication Manager version 10.5(2), 11.0(1), 11.5(1), 12.0(1), and 12.5(1) requires you to download a file from the Cisco Software Download website, edit the file, and then upload the file on the Cisco Unified Communications Manager TFTP server. The file is a JavaScript Object Notification (JSON) file. The updated headset configuration is applied to the enterprise headsets over a 10 to 30-minute time frame to prevent a traffic backlog on the TFTP server.

Note

You can manage and configure headsets through Cisco Unified Communications Manager Administration version 11.5(1)SU7.

Note the following as you work with the JSON file:

- The settings aren't applied if you are missing a bracket or brackets in the code. Use an online tool such as JSON Formatter and check the format.
- Set the **updatedTime** setting to the current epoch time or the configuration is not applied. Alternatively, you can increase the **updatedTime** value by +1 to make it larger than the previous version.
- Do not change the parameter name or the setting will not be applied.

For more information on the TFTP service, see the "Manage Device Firmware" chapter of the Administration Guide for Cisco Unified Communications Manager and IM and Presence Service.

Upgrade your phones to the latest firmware release before you apply the defaultheadsetconfig.json file. The following table describes the default settings you can adjust with the JSON file.

Table 12: Cisco Headset 500 Series Parameters and Default Settings

| Parameter        | Range                                                           | Default | Notes                                                                                                    |
|------------------|-----------------------------------------------------------------|---------|----------------------------------------------------------------------------------------------------|
| Speaker Volume   | 0-15                                                            | 7       | Controls the level of sound in the headset. 0 is very<br>low while 15 is loud. You can configure this setting<br>differently depending on the office environment in<br>which the headsets are deployed.                                                                                              |
| Microphone Gain  | 0 (Off) – 4<br>(High)                                           | 2       | Controls how loud the user sounds to other people on<br>the call. 0 means users sound quiet while 4 means<br>users sound much louder. You can configure this<br>setting depending on how much ambient noise your<br>deployed headsets encounter.                                                     |
| Sidetone         | 0 (Off) – 3<br>(High)                                           | 1       | Controls how much of a user's own voice they can<br>hear through their headset. 0 turns off sidetone while<br>3 means users receive much more feedback from their<br>headset microphones.                                                                                                    |
| Equalizer        | 0<br>(Warmest)<br>- 6<br>(Brightest)                            | 3       | Controls the Equalizer, known on the phones as <b>Tuning</b> . A setting of 0 means that users hear more bass in their headsets, while a setting of 6 means that users hear more treble.                                                                                                    |
| Audio Bandwidth  | 0 (Wide<br>Band), 1<br>(Narrow<br>Band)                         | 0       | Controls DECT bandwidth. When you set the<br>bandwidth to narrow, Standard Base and Multibase<br>headsets are limited to the DECT codec G.726. Set<br>the audio bandwidth to Narrow Band if your wireless<br>headsets are used in a dense DECT environment.                                          |
| Bluetooth        | 0 (On), 1<br>(Off)                                              | 0       | Controls the use of Bluetooth on Cisco Headset 561<br>and 562 with Multibase. The base forgets any devices<br>that have paired with it when this parameter is<br>changed.                                                                                                    |
|                  |                                                                 |         | You can disable Bluetooth if your users are operating<br>in an environment in which information security is at<br>a premium.                                                                                                    |
| DECT Radio Range | 0<br>(autorange),<br>1 (short<br>range), 2<br>(medium<br>range) | 2       | Controls DECT range. By default, the Standard Base<br>and Multibase have a DECT range of over 330 feet<br>(100 meters) in ideal conditions. If you configure the<br>DECT radio range to short, the headset base consumes<br>less power but users can't move as far from the base<br>while on a call. |

| Parameter  | Range                      | Default | Notes                                                                                                    |
|------------|----------------------------|---------|----------------------------------------------------------------------------------------------------|
| Conference | 0 (Disable),<br>1 (Enable) | 1       | Controls the use of the conferencing feature on the<br>Cisco Headset 560 Series. Conferencing allows up to<br>three guest headsets to pair with the same base at once.<br>See <i>Cisco Headset 500 Series User Guide</i> for more<br>information on conferencing. |

## **Download the Default Headset Configuration File**

Before configuring the headset parameters remotely, you must download the latest JavaScript Object Notation (JSON) sample file.

### Procedure

- **Step 1** Go to the following URL: https://software.cisco.com/download/home/286320550.
- Step 2 Choose Headsets 500 Series.
- **Step 3** Select your headset series.
- **Step 4** Choose a release folder and select the zip file.
- Step 5 Click the Download or Add to cart button, and follow the prompts.
- **Step 6** Unzip the file to a directory on your PC.

### What to do next

Modify the Default Headset Configuration File, on page 29

## Modify the Default Headset Configuration File

Note the following as you work with the JavaScript Object Notation (JSON) file:

- The settings aren't applied if you are missing a bracket or brackets in the code. Use an online tool such as JSON Formatter and check the format.
- Set the "updatedTime" setting to the current epoch time or the configuration is not applied.
- Confirm that firmwareName is LATEST or the configurations will not be applied.
- Do not change a parameter name or the setting will not be applied.

### Procedure

| Step 1 Open the defaultheadsetconfig.json file with a term | editor. |  |
|------------------------------------------------------------|---------|--|
|------------------------------------------------------------|---------|--|

**Step 2** Edit the **updatedTime** and the headset parameter values you wish to modify.

A sample script is shown below. This script is provided for reference only. Use it as a guide as you configure your headset parameters. Use the JSON file that was included with your firmware load.

```
"headsetConfig": {
  "templateConfiguration": {
   "configTemplateVersion": "1",
    "updatedTime": 1537299896,
    "reportId": 3,
    "modelSpecificSettings": [
      {
        "modelSeries": "530",
        "models": [
          "520",
          "521",
          "522",
          "530",
          "531",
          "532"
        1,
        "modelFirmware": [
          {
            "firmwareName": "LATEST",
            "latest": true,
            "firmwareParams": [
              {
                "name": "Speaker Volume",
                "access": "Both",
                "usageId": 32,
                "value": 7
              },
              {
                "name": "Microphone Gain",
                "access": "Both",
                "usageId": 33,
                "value": 2
              },
              {
                "name": "Sidetone",
                "access": "Both",
                "usageId": 34,
                "value": 1
              },
              {
                "name": "Equalizer",
                "access": "Both",
                "usageId": 35,
                "value": 3
              }
            ]
          }
        ]
      },
      {
        "modelSeries": "560",
        "models": [
          "560",
          "561",
          "562"
        ],
        "modelFirmware": [
          {
            "firmwareName": "LATEST",
            "latest": true,
```

```
"firmwareParams": [
                {
                  "name": "Speaker Volume",
                  "access": "Both",
                   "usageId": 32,
                   "value": 7
                },
                 {
                  "name": "Microphone Gain",
                  "access": "Both",
                   "usageId": 33,
                   "value": 2
                },
                {
                  "name": "Sidetone",
                  "access": "Both",
                   "usageId": 34,
                   "value": 1
                },
                {
                   "name": "Equalizer",
                   "access": "Both",
                   "usageId": 35,
                   "value": 3
                },
                {
                  "name": "Audio Bandwidth",
                   "access": "Admin",
                   "usageId": 36,
                   "value": 0
                },
                 {
                  "name": "Bluetooth",
                   "access": "Admin",
                   "usageId": 39,
                   "value": 0
                },
                {
                  "name": "DECT Radio Range",
                   "access": "Admin",
                   "usageId": 37,
                   "value": 0
                }
                 {
                   "name": "Conference",
                   "access": "Admin",
                   "usageId": 41,
                   "value": 0
              ]
            }
          ]
        }
      ]
    }
 }
}
```

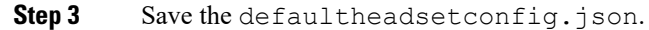

Install the Default Configuration File on Cisco Unified Communications Manager

#### What to do next

Install the default configuration file.

# Install the Default Configuration File on Cisco Unified Communications Manager

After you edit the defaultheadsetconfig.json file, install it on Cisco Unified Communications Manager using the TFTP File Management tool.

### Procedure

| Step 1 Fro | m Cisco Unified OS Administration, choose Software Upgrades > TFTP File Management. |
|------------|-------------------------------------------------------------------------------------|
| Step 2 Sel | ect Upload File.                                                                    |
| Step 3 Sel | ect Choose File and navigate to the defaultheadsetconfig.json file.                 |
| Step 4 Sel | ect Upload File.                                                                    |
| Step 5 Cli | ck Close.                                                                           |

## **Restart the Cisco TFTP Server**

After you upload the defaultheadsetconfig.json file to the TFTP directory, restart the Cisco TFTP server and reset the phones. After about 10–15 minutes, the download process begins and the new configurations are applied to the headsets. It takes an additional 10 to 30 minutes for the settings to be applied.

#### Procedure

| Step 1 | Log in to Cisco Unified Serviceability and choose <b>Tools</b> > <b>Control Center - Feature Services</b> . |
|--------|----------------------------------------------------------------------------------------------------|
| Step 2 | From the Server drop-down list box, choose the server on which the Cisco TFTP service is running.           |
| Step 3 | Click the radio button that corresponds to the Cisco TFTP service.                                          |
| Step 4 | Click Restart.                                                                                              |

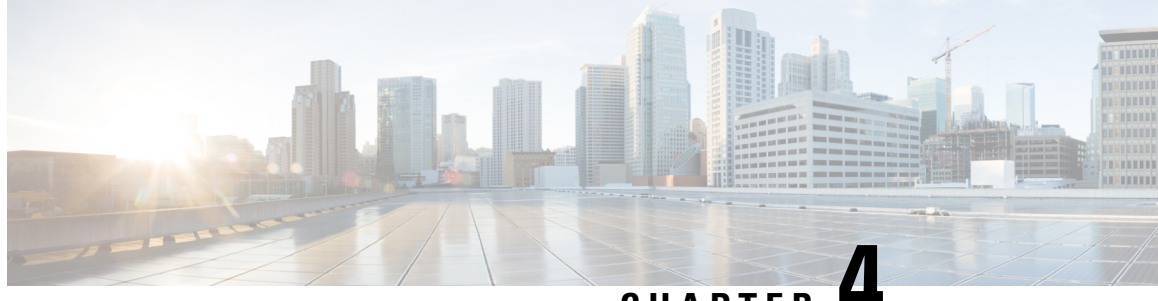

CHAPTER 4

## Cisco Headset Administration in Cisco Webex Control Hub

- Headset Management in Control Hub, on page 33
- View Headset Inventory in Control Hub, on page 33
- Headset Analytics in Control Hub, on page 35

## **Headset Management in Control Hub**

Use this chapter for information on how to monitor, analyze, and troubleshoot Cisco Headsets in Control Hub. This chapter assumes that you have already deployed the Cisco Headset 500 Series Cisco Headset 700 Series to your users. For more information on headset deployment, see Cisco Headset 500 Series Set Up.

In Control Hub, you can:

- View headset firmware on headsets connected to Webex.
- Get a detailed inventory of headsets connected to Webex, Cisco Webex Meetings, and Cisco Webex Desk Series devices.
- · See headset usage metrics on headsets connected to Webex and Cisco Webex Meetings.

## **View Headset Inventory in Control Hub**

Use headset inventory information to efficiently deploy headsets to your users. You can view and sort through individual headsets connected to Webex, Cisco Webex Meetings, and the Cisco Webex Desk Pro. Each headset page displays headset model serial number, firmware version, connection status, and how long the headset has been connected.

You can sort your deployed headsets by model, status, or user.

When you click on a headset in Control Hub, you can view the device details. The following table shows the displayed information.

| Table 13: Headset Page ( | Contents in Control Hub |
|--------------------------|-------------------------|
|--------------------------|-------------------------|

| Field              | Description                                             |
|--------------------|---------------------------------------------------------|
| Connected To       | The last device or soft client connected to the headset |
| Belongs To         | Workspace user assigned to the device                   |
| Tags               | List of tags applied to the device                      |
| Serial Number      | Headset serial number                                   |
| Software           | Current headset firmware version                        |
| Connection Type    | Type of headset connection                              |
| Connection History | List of recent headset connection events                |

### Procedure

| Step 1 | From the customer | view in https://admin | .webex.com/, | go to Devices. |
|--------|-------------------|-----------------------|--------------|----------------|
|--------|-------------------|-----------------------|--------------|----------------|

- **Step 2 Optional:** In the search bar, type Headset to only show the headsets in your inventory.
- **Step 3** Select a headset from the inventory.

### **Delete a Headset from Control Hub**

You can delete an individual headset from Control Hub if, for example, a user leaves your company and the headset is no longer in use.

#### Procedure

| Step 1 | From the customer view in https://admin.webex.com, go to Devices. |
|--------|-------------------------------------------------------------------|
| Step 2 | Click on the headset you want to remove from the inventory.       |
| Step 3 | Click <b>Delete</b> and confirm the action in the popup window.   |

### **Delete a Group of Headsets from Control Hub**

If a group of headsets aren't needed, then you can delete them from Control Hub.

### Procedure

**Step 1** From the customer view in https://admin.webex.com, go to **Devices** and select the headsets you want to delete.

**Step 2** Click **Delete Devices** and confirm the action in the popup window.

### **Generate a Headset Inventory Report in Control Hub**

You can generate a customized report of headsets in your inventory as a CSV file.

#### Procedure

| Step 1 | From the customer view in https://admin.webex.com/, go to Devices.                     |
|--------|----------------------------------------------------------------------------------------|
| Step 2 | Optional: In the search bar, type headset to only show the headsets in your inventory. |
| Step 3 | Select the headsets you want to include in your inventory report.                      |
| Step 4 | Click Export as CSV.                                                                   |
| Step 5 | Select the device attributes you want to include in your inventory report.             |
| Step 6 | Click Export.                                                                          |

## **Headset Analytics in Control Hub**

You can track how often Cisco Headsets are used in your organization during meetings in the Webex App and Webex Meetings. Analytics for Cisco Headsets are supported for:

- Cisco Headset 560 Series
- Cisco Headset 730

#### **Key Performance Indicators (KPIs)**

The KPIs that are available for Headsets Analytics are:

- Total Headsets—The total number of Cisco Headsets that have connected to the Webex app and used at least once.
- Total Active Headsets—The total number of Cisco Headsets that were used once with the Webex app over the selected date range.
- Total Calls—The total number of calls and meetings joined in the Webex app with Cisco Headsets over the selected date range.
- Total Call Minutes—The total number of minutes that Cisco Headsets were used in calls and meetings with the Webex app over the selected date range.
- Average Call Minutes—The average number of minutes that Cisco Headsets were used in calls and meetings with the Webex app over the selected date range.

| Total Headsets ⊙   | Total Active Headsets ⊙ | Total Calls        | Total Call Minutes |
|--------------------|-------------------------|--------------------|--------------------|
| 7K ↑10%            | 4.6K ↑ 17%              | <b>47.9K</b> ↑ 87% | <b>39.4K</b> ↓ 12% |
| 617 headsets added | 65% of total headsets   | From last 30 days  |                    |

### **Daily Average Usage and Inventory Map**

This map shows the overall geographic distribution of your Cisco Headset inventory. It also breaks down the average daily headset utilization over the selected time span. This visualization helps you glance quickly at which locations have the most headset inventory and usage.

Headset utilization is sorted into three categories:

- Unused headsets.
- Headset usage averages less than an hour per-day.
- Headset usage averages more than an hour per-day.

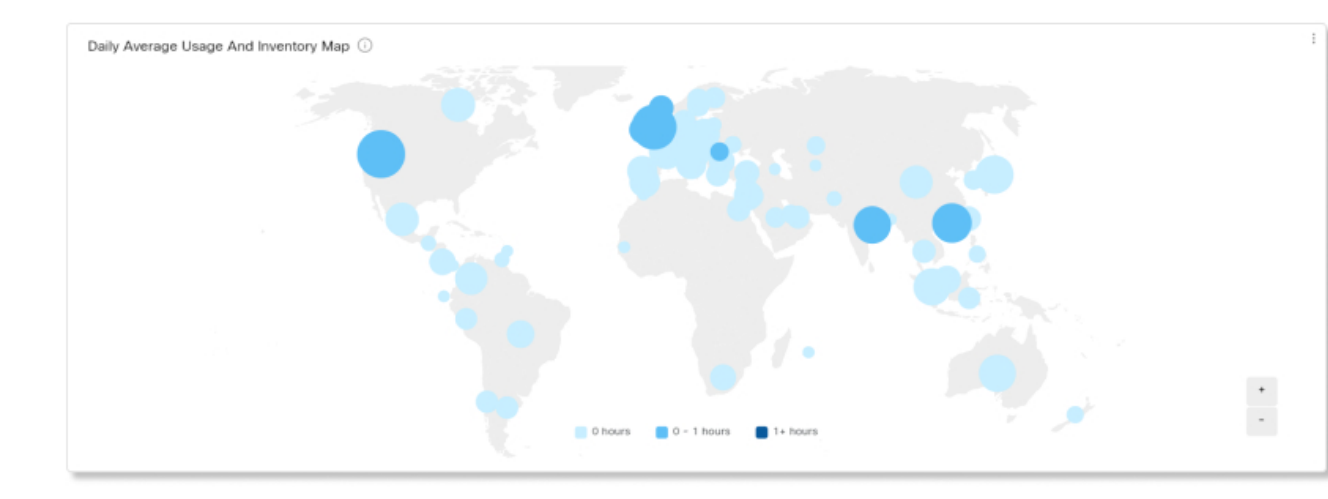

### **Daily Average Usage by Country**

This chart shows the daily average headset use over the selected date range by country. You can use this information to help see headset engagement between different countries.

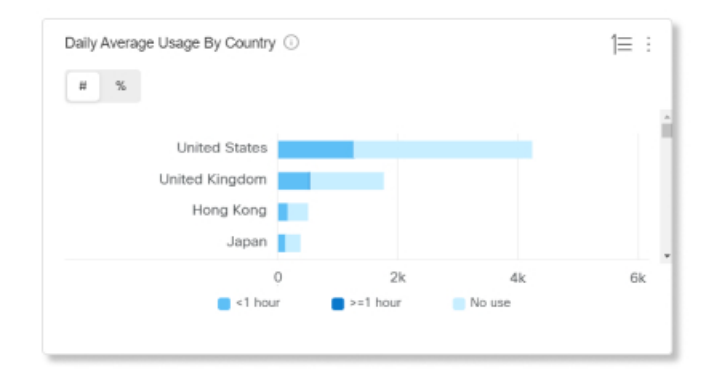

L

#### **Headsets by Country**

This chart shows the total distribution of your Cisco Headset inventory by country. The chart also breaks down your inventory by active and inactive headsets. You can compare this chart with the Daily Average Usage by Country chart to determine if low engagement in other countries is due to a lower headset inventory count or because of a higher number of inactive headsets.

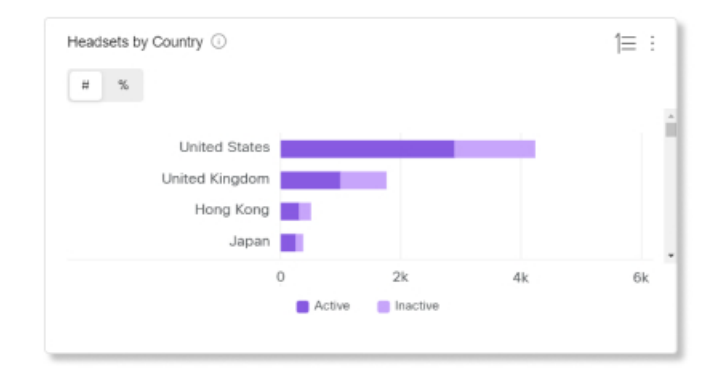

### **Daily Average Usage by Model**

This chart shows the daily average headset use over the selected date range by headset model. You can use this information to see if a certain model has more usage than the others to help with future headset purchases.

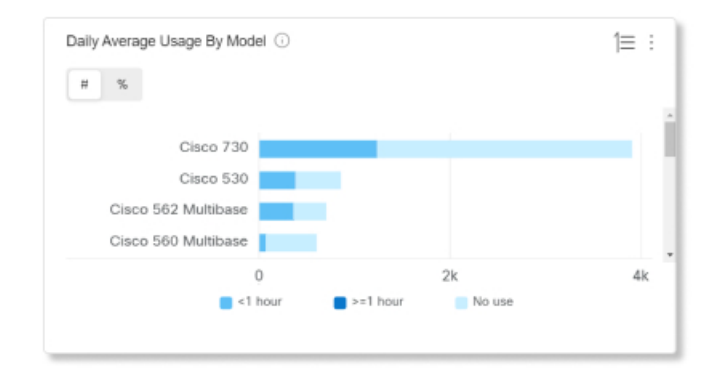

### **Headsets by Model**

This chart breaks down your total Cisco Headset inventory by model. You can sort by total number of headsets and by percentage of headset inventory. The chart also breaks down your inventory by active and inactive headsets.

| # %                 |        |          |    |
|---------------------|--------|----------|----|
|                     |        |          |    |
| Cisco 730           |        |          |    |
| Cisco 530           |        |          |    |
| Cisco 562 Multibase |        |          |    |
| Cisco 560 Multibase |        |          |    |
|                     | 0      | 2k       | 4k |
|                     | Active | Inactive |    |

### In-Call Usage

This chart shows how many hours headsets were used during calls. In-call usage refers to calls and meetings joined in the Webex app.

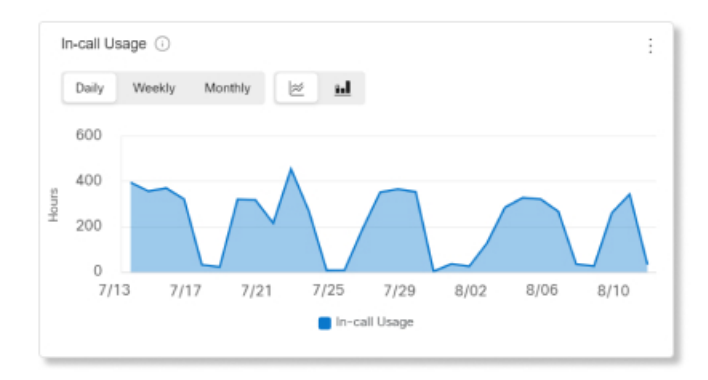

### **Headsets by Status**

This chart shows the trend in headset status over time. You can use this information to see how often headsets are getting used in the Webex app compared to the total amount.

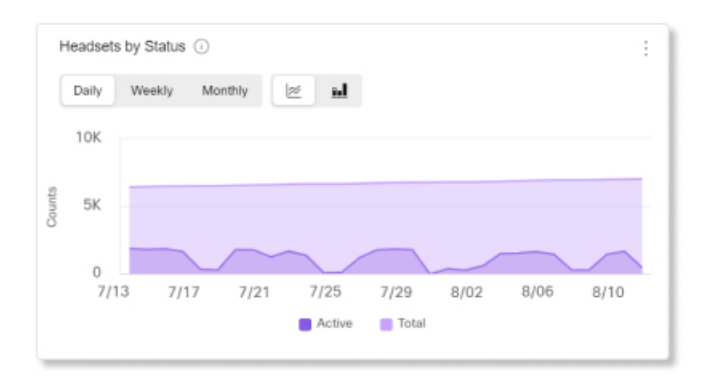

### **Usage by Endpoint**

This chart breaks down the endpoints that users connected their headsets to. You can use this information to help with headset engagement on other endpoints.

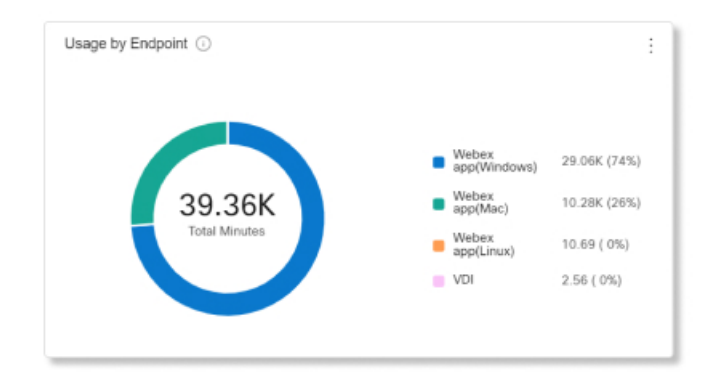

### **Usage by Connection Type**

This chart breaks down headset inventory by the type of connection. You can use this information to see if users in your organization prefer a certain connection type.

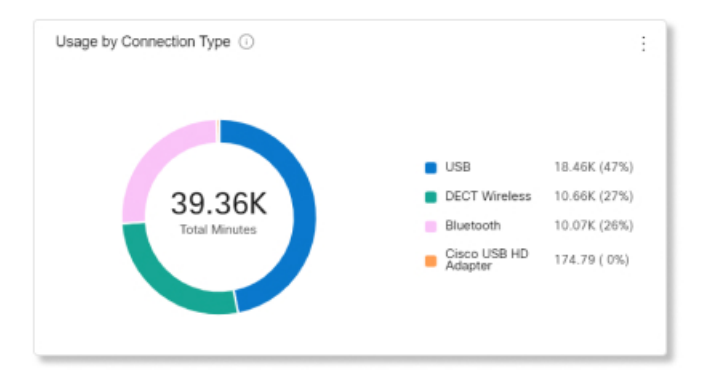

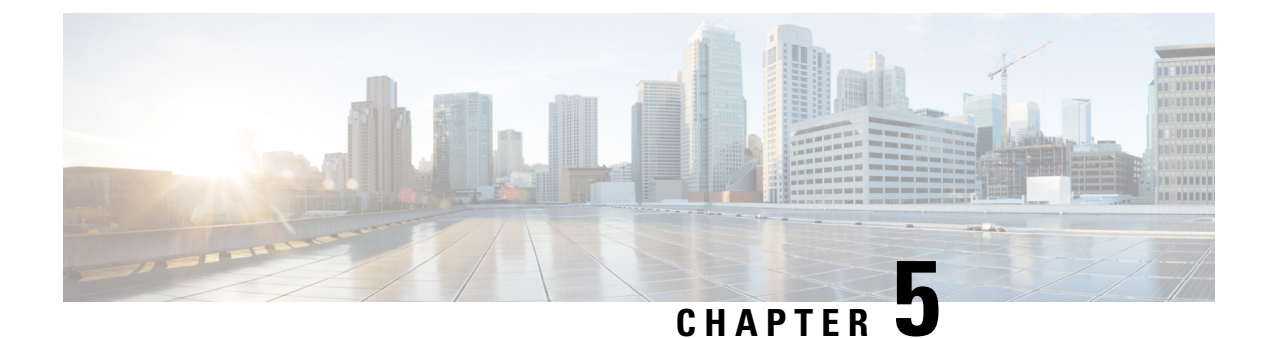

## **Troubleshooting**

- Troubleshooting Overview, on page 41
- Update Your Cisco Headset Firmware With a Cisco IP Phone, on page 44
- Update Your Headset Firmware on Cisco Jabber, on page 45
- Upgrade Your Cisco Headset to the Latest Release on Webex, on page 46
- Upgrade Your Cisco Headset to the Latest Release on Cisco Webex Meetings, on page 46
- Upgrade Your Headset on Cisco Accessory Hub, on page 47
- Open a TAC Case Online, on page 48
- Locate Your Headset Serial Number, on page 48
- Clean Your Cisco Headset 500 Series, on page 49

## **Troubleshooting Overview**

You may experience issues related to the following scenarios:

- A user's headset cannot communicate with their selected call device.
- Users experience poor audio quality.
- The headset or phone firmware is incompatible.

If you can configure Unified Communications Manager or Cisco Unified Real-Time Monitoring Tool (RTMT) to collect Problem Report Tool (PRT) logs for headsets connected to Cisco IP Phones. The PRT includes data on call quality, codecs used, audio settings, wireless settings, and alert logs.

Unified Communications Manager stores the call diagnostics details for Headsets. Cisco IP Phones send headset diagnostics data in Headset-Stat header either in a BYE message or a 200 OK response to BYE message to update the CMRs in Unified Communications Manager.

Cisco IP Phones share the headset diagnostics data with Unified Communications Manager and this information is stored in the CMR records as two new fields:

- headsetSN—Serial number of the headset.
- headsetMetrics—Headset metrics such as RSSI frame errors, connection drop reason, beacon moves, audio settings, and DECT bandwidth.

For more information on the new CMR records, see the *Call Detail Records Administration Guide for Cisco Unified Communications Manager, Release 12.5(1)SU1.* 

### User Can't Use the Headset with a Cisco IP Phone

### Problem

Your user has difficulty connecting their Cisco Headset 500 Series to a Cisco IP Phone.

#### Solution

- Check the user's phone firmware.
- · Check the connection between the phone and the headset.
- Disconnect and reconnect the headset.
- Generate a problem report for the phones from Cisco Unified Communications Manager. This action results in the same information that the Problem Report Tool (PRT) softkey generates on the phone.

The problem report contains information about the phone and the headsets.

See the *Cisco Headset 500 Series User Guide* for other troubleshooting solutions that the user can perform at their desk.

#### **Related Topics**

Configure Cisco IP Phones for Headsets on Cisco Unified Communications Manager, on page 23

### Headsets Don't Work with Cisco Jabber

#### Problem

Cisco Jabber for Windows or Mac does not work with any Cisco headset models.

### Solution

Make sure that Jabber on Cisco Unified Communications Manager has been properly configured for headsets. Check the jabber-config.xml file on the TFTP server to make sure that the parameter **EnableAccessoriesManager** is set to true. This parameter enables call management functionality in connected devices, including headsets.

Refer to the *On-Premises Deployment for Cisco Jabber* for detailed information about on how to modify and upload the jabber-config.xml file to your TFTP server.

See https://www.cisco.com/c/en/us/td/docs/voice\_ip\_comm/jabber/12\_0/cjab\_b\_ on-premises-deployment-for-cisco-jabber-12/cjab\_b\_on-premises-deployment-for-cisco-jabber-12\_chapter\_ 01111.html

For more detailed information on all the Cisco Jabber configuration fields in Cisco Unified Communications Manager, see the *Parameters Reference Guide for Cisco Jabber* at https://www.cisco.com/c/en/us/td/docs/voice\_ip\_comm/jabber/12\_0/cjab\_b\_parameters-reference-guide-for-cisco\_12.html.

### **Poor Audio Quality**

### Problem

Your user experiences poor audio quality.

#### Solution

- Unplug and reconnect the headset to the desired call device.
- If users experience poor audio quality with the Cisco Headset 560 Series:
  - Eliminate potential sources of radio interference between the headset and the base such as large metal or glass surfaces and other DECT devices.
  - Make sure that the headset bases are not too close to each other. For more complete DECT headset deployment and density information, refer to the Cisco white paper, How to Deploy DECT at Work for the Cisco Headset 560 Series.
  - Make sure users securely return their headsets to the headset base when the headsets aren't in use. The Cisco Headset 560 Series reduces DECT power when the headset is seated in the base.
  - Lower the headset's DECT range and bandwidth in Cisco Unified Communications Manager Administration. See Headset Template Management, on page 17 for more information.

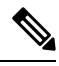

**Note** When you switch Cisco Headset 560 Series to **Short Range** or **Medium Range**, users will not be able to roam as far from their base.

### **Generate PRT for Endpoints on Unified CM**

Use this procedure to trigger the Problem Reporting Tool (PRT) on the endpoints.

#### Procedure

- **Step 1** From Cisco Unified CM Administration, choose **Device > Phone**.
- **Step 2** Click **Find** and select one or more phones that the headset connects to.
- **Step 3** Click **Generate PRT for Selected** to collect PRT logs for the headsets used by the selected phones.
- Step 4 Click Save.

Cisco Unified Communications Manager sends SIP Notify messages to remotely trigger the log collection on the phone and upload it to the log server configured in the "Customer support upload URL" parameter.

### Generate PRT for Endpoints on RTMT

Devices or endpoints generate alarms for each critical event for diagnostics and troubleshooting. These alarms are generated using the Problem Reporting Tool (PRT) available in the Trace Collection menu or the Device Monitoring menu of the Cisco Unified Real-Time Monitoring Tool (RTMT) user interface.

#### Procedure

| Step 1 | Open the Trace and Log Central options.                                                                                                    |                                                                                                    |  |
|--------|----------------------------------------------------------------------------------------------------|----------------------------------------------------------------------------------------------------|--|
| Step 2 | In the Trace & Log Central tree hierarchy, choose Generate PRT.<br>The Generate PRT wizard appears.                                                                                                    |                                                                                                    |  |
| Step 3 | Enter the Device name as configured in the Find and List Phones page in the Cisco Unified CM Administration user interface.                                                                                                    |                                                                                                    |  |
| Step 4 | Click Generate PRT.                                                                                                    |                                                                                                    |  |
|        | The generated report is uploaded at the <b>Customer support upload URL</b> . The download option is available only if the <b>Customer support upload URL</b> parameter is configured at the Enterprise, Profile, or Device level in the Cisco Unified CM Administration user interface. |                                                                                                    |  |
|        | Note                                                                                                    | Check the <b>Customer support upload URL</b> parameter in the Enterprise, Profile, or Device level configuration page settings. Else, PRT generation fails. |  |

### **Troubleshooting Documentation for Cisco Webex Control Hub**

Use the following additional documentation to troubleshoot issues with headsets in Cisco Webex Control Hub.

- Cisco Headset 500 Series Release Notes
- What's New in Cisco Webex Conrol Hub—https://help.webex.com/en-us/u9dlxd/ What-s-New-in-Cisco-Webex-Control-Hub
- Troubleshooting Meetings—https://help.webex.com/en-us/WBX9000018881/Troubleshooting-Meetings
- Troubleshooting Cisco Webex Control Hub Devices—https://help.webex.com/ ld-nwespu1-CiscoWebexControlHub/Devices#Troubleshooting

## **Update Your Cisco Headset Firmware With a Cisco IP Phone**

You can update your headset software on any supported Cisco IP Phone. During a headset firmware upgrade, you can view the progress on your phone screen.

During the update, the LEDs on the Cisco Headset 560 Series base blink in sequence from left to right. After the software upgrade completes successfully, the LEDs return to their idle state.

| Procedure |  |
|-----------|--|
|-----------|--|

- **Step 1** Connect your headset to a Cisco IP Phone.
- **Step 2** If the headset does not automatically begin to update, restart the phone. The phone downloads the latest headset version file when the phone restarts and uploads it to the headset.

### **Check Your Headset Firmware on On-Premises Phones**

You can check your headset software on any supported Cisco IP Phone.

#### Procedure

| Step 1 | Press Applications | ୍ପ |
|--------|--------------------|----|
|--------|--------------------|----|

- Step 2 Select Accessories.
- Step 3 Highlight Cisco Headset and press Show detail.

### **Check Your Headset Firmware on Multiplatform Phones**

You can check your headset software on any supported Cisco IP Phone.

### Procedure

| Step 1 | Press Applications                             |
|--------|------------------------------------------------|
| Step 2 | Select Status > Accessories.                   |
| Step 3 | Highlight Cisco Headset and press Show detail. |

## **Update Your Headset Firmware on Cisco Jabber**

You can update your headset software on any computer running Cisco Jabber version 12.5 or later. Jabber automatically begins the update process if a new firmware release is available.

Jabber version 12.9 or later displays the headset update progress.

During the upgrade, the LEDs on the Cisco Headset 560 Series base blink in sequence from left to right. After the software upgrade completes successfully, the LEDs return to their idle state.

### Procedure

Step 1 Connect your headset via the USB cable to a computer running Cisco Jabber.Step 2 Follow the on-screen instructions.

## **Upgrade Your Cisco Headset to the Latest Release on Webex**

Webex only supports the most recent Cisco Headset firmware version. When you connect your headset, Webex checks the firmware version and notifies you if there is a new firmware version to install. After the upgrade, Webex notifies you that the upgrade is complete. Webex won't begin the upgrade process if your headset is already upgrading through another Cisco client.

**Note** Cisco Unified Communications Manager (Unified CM) administrators can restrict headset upgrades to Unified CM sources. Check with your administrator if you aren't able to upgrade your headset through Webex.

For the latest Cisco Headset 500 Series release information, see Cisco Headset 500 Series Release Notes .

For the latest Cisco Headset 700 Series release information, see Cisco Headset 700 Series Release Notes .

#### Procedure

| Step 1 | Open Webex.                                                        |
|--------|--------------------------------------------------------------------|
| Step 2 | Connect your headset to your computer with the included USB cable. |
| Step 3 | Click Update. The window shows your upgrade progress.              |

# Upgrade Your Cisco Headset to the Latest Release on Cisco Webex Meetings

Cisco Webex Meetings only supports the most recent Cisco Headset firmware version. When you connect your headset, Webex Meetings checks the firmware version and notifies you if there is a new firmware version to install. After the upgrade, Webex Meetings notifies you that the upgrade is complete. If you experience any issues, make sure that you've upgraded your headset to the latest version before you contact support.

### Procedure

**Step 1** Open Webex Meetings.

**Step 2** Connect your headset to your computer with the included USB cable.

Step 3 Click Upgrade.

## **Upgrade Your Headset on Cisco Accessory Hub**

You can upgrade your Cisco Headset 500 Series, Cisco Headset 730, or Cisco Headset USB HD Adapter on Cisco Accessory Hub. This tool enables you to upgrade and check your headset firmware through your web browser. It automatically checks your headset model and current firmware version. It gives you the option to upgrade your headset when there is a newer firmware version available.

You can also upload an older firmware version from your PC desktop. Download the zipped firmware files from the Cisco Software Download page and extract the .ptc firmware files. Headset models match to each .ptc file by name. Use the following table as a guide:

| Term    | Headset Model                                                                                                    |  |
|---------|----------------------------------------------------------------------------------------------------|--|
| ddp     | Cisco Headset 520 and 530 Series                                                                                                    |  |
|         | Note You can only upgrade to new firmware versions from firmware version 2.3(1) or later. You can downgrade from 2.3(1), but Accessory Hub won't be able to detect your headset after it downgrades to the older firmware. |  |
| md      | Cisco Headset 560 Series                                                                                                    |  |
| sunkist | Cisco Headset 730                                                                                                    |  |
| dongle  | Cisco Headset 730 USB Adapter                                                                                                    |  |

#### **Table 14: Headset Firmware Files**

#### Before you begin

You need Google Chrome version 92 or later to access this feature.

### Procedure

- **Step 1** Connect your headset to a USB port on your computer.
- **Step 2** In Google Chrome, go to https://upgrade.cisco.com/accessories.
- **Step 3** Click **Next** and select your headset in the pop-up window.
- **Step 4** Do one of the following:
  - Select the most recent firmware version from the cloud.
  - Upload an older firmware version from your PC desktop.

### Step 5 Click Start Upgrade.

## **Open a TAC Case Online**

If you have additional questions about troubleshooting your headset, you can open a support case with the Cisco Technical Support Center (TAC) online.

### Procedure

| Step 1 | Go to https://www.cisco.com/c/en/us/support/collaboration-endpoints/headset-500-series/<br>tsd-products-support-series-home.html. |
|--------|----------------------------------------------------------------------------------------------------|
| Step 2 | Click on Open a TAC Case Online and follow the instructions.                                                                      |
| Step 3 | You can also open a case by sending an email to tac@cisco.com.                                                                    |
|        |                                                                                                    |

## **Locate Your Headset Serial Number**

You can find your Cisco Headset 500 Series serial number in the following places.

- On the outside of the box your headset shipped in.
- Underneath the Cisco Headset 520 Series or Cisco Headset 530 Series inline controller. Scan the QR code to see the headset serial number.
- On the bottom of the Cisco Headset 560 Series standard base or multibase.
- On a connected Cisco IP Phone.

See Find Your Headset Serial Number on a Cisco IP Phone, on page 48

### **Find Your Headset Serial Number on a Cisco IP Phone**

You can find your headset serial number on any Cisco IP Phone.

### Procedure

| Step 1 Press Application |  |
|--------------------------|--|
|--------------------------|--|

- Step 2 Select Accessories.
- **Step 3** Highlight **Cisco Headset** and press **Show detail**.

### **Find Your Headset Serial Number in Cisco Jabber**

You can find your Cisco headset serial number on Cisco Jabber for Windows and Mac, version 12.8 or later.

|                  | Procedure                                                                                                    |
|------------------|----------------------------------------------------------------------------------------------------|
| Step 1<br>Step 2 | In Cisco Jabber, click the gear icon 🛱 and select <b>Settings</b> > <b>Audio</b> .<br>Under the <b>Speaker</b> slider, click <b>Advanced Settings</b> . |
|                  | Your headset model, serial number, and current firmware version displays at the top of the window.                                                      |

## **Clean Your Cisco Headset 500 Series**

To clean your headset, use only a dry soft cloth to gently wipe the ear pads, microphone, and headset base. Do not apply liquids or powders directly to the headset. As with all non-weatherproof electronics, liquids and powders can damage the components, cause failures, and will void the headset warranty.